# Manuel du kit ipsogen® JAK2 MutaScreen RS

Version 1

## IVD

Diagnostic quantitatif in vitro

À utiliser avec les instruments Rotor-Gene<sup>®</sup> Q, Applied Biosystems<sup>®</sup>, ABI PRISM<sup>®</sup> et LightCycler<sup>®</sup>

CE

**REF** 673123

QIAGEN GmbH, QIAGEN Strasse 1, 40724 Hilden, ALLEMAGNE

**R3** MAT 1072513FR

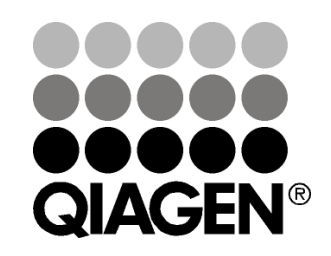

# Sample & Assay Technologies

<u>۲</u> 19

## Technologies d'échantillonnage et de dosage QIAGEN

QIAGEN est le premier fournisseur de technologies novatrices d'échantillonnage et de dosage permettant d'isoler et de détecter le contenu de n'importe quel échantillon biologique. Nos produits et services avancés de haute qualité garantissent le succès, de l'échantillon jusqu'au résultat.

#### QIAGEN fixe les normes en matière de :

- Purification d'ADN, d'ARN et de protéines
- Dosages d'acides nucléiques et de protéines
- Recherche micro-ARN et ARNi
- Automatisation des technologies d'échantillonnage et de dosage

Notre mission consiste à permettre à notre clientèle de réussir et d'accomplir des progrès décisifs. Pour plus d'informations, visiter **www.qiagen.com**.

## Contenu

| Utilisation prévue                                       | 4  |
|----------------------------------------------------------|----|
| Résumé et explication                                    | 4  |
| Principe de la procédure                                 | 6  |
| Matériel fourni                                          | 8  |
| Contenu du kit                                           | 8  |
| Matériel nécessaire mais non fourni                      | 9  |
| Avertissements et précautions                            | 10 |
| Précautions générales                                    | 10 |
| Stockage et manipulation des réactifs                    | 11 |
| Procédure                                                | 12 |
| Préparation des échantillons ADN                         | 12 |
| Conservation des acides nucléiques                       | 12 |
| Protocoles                                               |    |
| qPCR sur instruments Rotor-Gene Q avec rotor à 72 tubes  | 12 |
| qPCR sur les instruments Applied Biosystems et ABI PRISM | 23 |
| qPCR sur l'instrument LightCycler 480                    | 33 |
| qPCR sur l'instrument LightCycler 2.0                    | 41 |
| Interprétation des résultats                             | 46 |
| Représentation graphique et critères de contrôle qualité | 46 |
| Calcul du ratio normalisé FAM/VIC et génotypage          | 47 |
| Guide de dépannage                                       | 50 |
| Contrôle qualité                                         | 52 |
| Limitations                                              | 52 |
| Caractéristiques des performances                        | 53 |
| Études non cliniques                                     | 53 |
| Études cliniques                                         | 54 |
| Références                                               | 60 |
| Symboles                                                 | 61 |
| Coordonnées                                              | 61 |
| Pour commander                                           | 62 |

# Utilisation prévue

Le kit *ipsogen* JAK2 MutaScreen RS est destiné à la détection de la mutation JAK2 V617F/G1849T à partir d'ADN génomique de sujets sur lesquels porte une suspicion de syndrome myéloprolifératif. L'absence de la mutation JAK2 V617F/G1849T n'exclut pas la présence d'autres mutations JAK2. Le test peut produire des résultats faux négatifs en cas de mutation additionnelle sur les codons 615 à 619 (1).

**Remarque** : ce kit doit être utilisé selon les instructions données dans ce manuel, en combinaison avec les réactifs et les instruments validés. Toute utilisation non conforme avec les informations portées sur l'étiquetage ou la notice de ce produit, et/ou modification quelconque de l'un de ses composants, décharge QIAGEN de toute responsabilité.

# Résumé et explication

Une mutation somatique récurrente, V617F, affectant la Tyrosine Kinase Janus 2 (JAK2), a été identifiée en 2005 (2-5), ce qui a permis une avancée majeure dans la compréhension, la classification et le diagnostic des syndromes myéloprolifératifs (SMP). Le JAK2 est une molécule de signalement intracellulaire critique pour un certain nombre de cytokines dont l'érythropoïétine.

La mutation JAK2 V617F est détectée chez > 95 % des patients atteints de la maladie de Vaquez (PV), 50 à 60 % des patients atteints de thrombocytémie essentielle (TE) et chez 50 % des patients atteints de myélofibrose idiopathique (IMF). Le JAK2 V617F a également été détecté dans quelques rares cas de leucémie myélomonocytaire chronique, de syndrome myélodysplasique, de mastocytose systémique et de leucémie neutrophile chronique, mais dans 0 % des cas de LMC (6).

La mutation correspond au changement d'un seul nucléotide en position 1849 de la séquence JAK2, situé dans l'exon 14, entraînant la substitution d'une valine (V) par une phénylalanine (F) en position 617 de la protéine (domaine JH2). Elle entraîne l'activation constitutive de JAK2, la transformation hématopoïétique in vitro et la croissance des colonies érythroïdes, indépendante de l'érythropoïétine (CEE) chez les patients atteints de PV et chez un grand nombre de patients atteints de TE et d'IMF (7). Si la mutation JAK2 V617F représente un élément clé dans la transformation des cellules hématopoïétiques dans la SMP, les mécanismes pathologiques exacts menant avec la même mutation unique à des entités cliniques et biologiques différentes doivent encore être élucidés.

Le diagnostic de la SMP est généralement fondé sur des critères cliniques, des critères histologiques de la moelle osseuse et cytogénétiques. La découverte d'un marqueur moléculaire spécifique à une maladie permet de simplifier le processus de diagnostic et d'améliorer sa précision. La détection de la mutation JAK2 V617F fait désormais partie du critère de référence OMS (classification de

2008) pour le diagnostic des SMP BCR-ABL négatifs (tableau 1) et la présence de cette mutation est un critère majeur pour la confirmation du diagnostic.

# Tableau 1. Critères de l'OMS pour le diagnostic des SMP (adaptés de la référence 8)

| Critères pour le diagnostic de la maladie de Vaquez (PV)                                                                                                    |
|----------------------------------------------------------------------------------------------------|
| Majeur 1. Hémoglobine (Hgb) > 18,5 g.dL <sup>-1</sup> (hommes) $ou > 16,5$ g.dL <sup>-1</sup>                                                                                                    |
| (femmes) ou                                                                                                    |
| Hgb ou hématocrite (Hct) > 99 <sup>ème</sup> centile de l'intervalle de référence                                                                                                    |
| pour l'âge, le sexe ou l'altitude de résidence ou                                                                                                    |
| Hgb > 17 g.dL <sup>-1</sup> (hommes) ou > 15 g.dL <sup>-1</sup> (femmes) si associé à une                                                                                                    |
| augmentation soutenue de $\geq 2$ g.dL <sup>-1</sup> du niveau de ligne de base                                                                                                    |
| qui ne peut être attribuée à la correction de carences en fer ou                                                                                                    |
| Une masse élevée de globules rouges > 25 % au-dessus de la                                                                                                    |
| valeur normale médiane                                                                                                    |
| 2. Présence de la mutation JAK2V617F ou d'une mutation similaire                                                                                                    |
| Mineur 1. Myéloprolifération de la moelle osseuse sur les trois lignées                                                                                                    |
| 2. Niveau d'érythropoïétine dans le sérum inférieur à la normale                                                                                                    |
| 3. Croissance endogène des colonies érythroïdes                                                                                                    |
| Critères pour le diagnostic de la thrombocytémie essentielle (TE)                                                                                                    |
| Majeur 1. Nombre de plaquettes $\geq 450 \times 10^9 \text{ L}^{-1}$                                                                                                    |
|                                                                                                    |
| 2. Prolifération de la lignée mégacaryocytaire avec augmentation du                                                                                                    |
| 2. Prolifération de la lignée mégacaryocytaire avec augmentation du nombre de mégacaryocytes matures et augmentés de taille                                                                                                    |
| 2. Prolifération de la lignée mégacaryocytaire avec augmentation du nombre de mégacaryocytes matures et augmentés de taille<br>Pas ou peu de prolifération de la lignée granulocytaire ou érythroïde                                                                                                    |
| <ol> <li>Prolifération de la lignée mégacaryocytaire avec augmentation du<br/>nombre de mégacaryocytes matures et augmentés de taille</li> <li>Pas ou peu de prolifération de la lignée granulocytaire ou érythroïde</li> <li>Ne correspond pas aux critères de l'OMS pour la leucémie</li> </ol>                                                                                                    |
| <ol> <li>Prolifération de la lignée mégacaryocytaire avec augmentation du<br/>nombre de mégacaryocytes matures et augmentés de taille</li> <li>Pas ou peu de prolifération de la lignée granulocytaire ou érythroïde</li> <li>Ne correspond pas aux critères de l'OMS pour la leucémie<br/>myéloïde chronique (LMC), la maladie de Vaquez (PV), la</li> </ol>                                                                                                    |
| <ol> <li>Prolifération de la lignée mégacaryocytaire avec augmentation du<br/>nombre de mégacaryocytes matures et augmentés de taille</li> <li>Pas ou peu de prolifération de la lignée granulocytaire ou érythroïde</li> <li>Ne correspond pas aux critères de l'OMS pour la leucémie<br/>myéloïde chronique (LMC), la maladie de Vaquez (PV), la<br/>myélofibrose idiopathique (IMF), le syndrome myélodisplastique</li> </ol>                                                                                                    |
| <ol> <li>Prolifération de la lignée mégacaryocytaire avec augmentation du<br/>nombre de mégacaryocytes matures et augmentés de taille</li> <li>Pas ou peu de prolifération de la lignée granulocytaire ou érythroïde</li> <li>Ne correspond pas aux critères de l'OMS pour la leucémie<br/>myéloïde chronique (LMC), la maladie de Vaquez (PV), la<br/>myélofibrose idiopathique (IMF), le syndrome myélodisplastique<br/>(SMD) ou d'autres néoplasmes myéloïdes</li> </ol>                                                                                                    |
| <ul> <li>2. Prolifération de la lignée mégacaryocytaire avec augmentation du nombre de mégacaryocytes matures et augmentés de taille</li> <li>Pas ou peu de prolifération de la lignée granulocytaire ou érythroïde</li> <li>3. Ne correspond pas aux critères de l'OMS pour la leucémie myéloïde chronique (LMC), la maladie de Vaquez (PV), la myélofibrose idiopathique (IMF), le syndrome myélodisplastique (SMD) ou d'autres néoplasmes myéloïdes</li> <li>4. Démonstration de JAK2V617F ou d'un autre marqueur clonal ou</li> </ul>                                         |
| <ul> <li>2. Prolifération de la lignée mégacaryocytaire avec augmentation du nombre de mégacaryocytes matures et augmentés de taille</li> <li>Pas ou peu de prolifération de la lignée granulocytaire ou érythroïde</li> <li>3. Ne correspond pas aux critères de l'OMS pour la leucémie myéloïde chronique (LMC), la maladie de Vaquez (PV), la myélofibrose idiopathique (IMF), le syndrome myélodisplastique (SMD) ou d'autres néoplasmes myéloïdes</li> <li>4. Démonstration de JAK2V617F ou d'un autre marqueur clonal ou Pas de preuve de thrombocytose réactive</li> </ul> |

| Critères pour le diagnostic de la myélofibrose chronique (IMF)                |
|-------------------------------------------------------------------------------|
| Majeur 1. Prolifération de la lignée mégacaryocytaire et atypie               |
| accompagnée d'une fibrose réticulinique et/ou d'une fibrose                   |
| collagène ou                                                                  |
| En l'absence d'une fibrose réticulinique, les changements                     |
| mégacaryocytaires doivent être accompagnés d'une augmentation                 |
| du nombre de cellules de la moelle osseuse, d'une prolifération de            |
| la lignée granulocytaire et d'une érythropoïèse souvent diminuée              |
| (c'est-à-dire une forme préfibrotique d'IMF)                                  |
| <ol><li>Ne correspond pas aux critères de l'OMS pour (LMC), PV, SMD</li></ol> |
| ou d'autres néoplasmes myéloïdes                                              |
| 3. Démonstration de JAK2V617F ou d'un autre marqueur clonal ou                |
| Pas de preuve de fibrose réactive de la moelle                                |
| Mineur 1. Leucoérythroblastose                                                |
| 2. Augmentation du lactate déshydrogénase (LDH) dans le sérum                 |
| 3. Anémie                                                                     |
| 4. Splénomégalie palpable                                                     |

Récemment, des experts internationaux ont proposé des critères pour les essais thérapeutiques de PV et TE. En s'appuyant sur les données d'allogreffes, d'interférons alpha ou d'hydroxyurée, la quantification du JAK2 V617F a été intégrée comme outil potentiellement utile au suivi de la réponse au traitement (9). Une diminution du poids du JAK2 V617F a été observée en réponse à certains des nouveaux médicaments ciblés anti-JAK2 dans le développement clinique (10).

# Principe de la procédure

La technique de discrimination allélique TaqMan<sup>®</sup> fait appel à l'utilisation de deux sondes fluorescentes dans un test multiplexe. L'une s'apparie parfaitement à la séquence de l'allèle 2 (par exemple l'allèle sauvage), l'autre étant complémentaire de l'allèle 1 (par exemple l'allèle portant la mutation). Chaque sonde possède à son extrémité 5' un fluorophore spécifique, le Reporter, tel que le fluorophore FAM<sup>™</sup> ou VIC<sup>®</sup>, ainsi qu'un chélateur de fluorescence (Quencher) à son extrémité 3'. Les sondes comportent également une boucle de repliement (MGB<sup>™</sup>) qui permet l'utilisation de sondes plus courtes avec une meilleure stabilité et donc une discrimination allélique plus précise.

Durant la phase d'extension de la PCR, la Taq polymérase, qui possède une activité exonucléasique  $5' \rightarrow 3'$ , coupe la sonde parfaitement hybridée à la séquence cible, ce qui provoque la séparation du Reporter et du Quencher et permet ainsi une augmentation détectable de la fluorescence. La sonde imparfaitement hybridée est, elle, déplacée et non coupée par la Taq polymérase, ce qui ne permet pas la libération du fluorophore. Le signal VIC ou FAM généré est lu en fin de PCR (lecture en point final ou end point) et indique immédiatement la présence de la ou des séquences cibles dans l'échantillon (type sauvage ou wild type, allèle mutant ou les deux) en évitant les étapes post-PCR plus longues et laborieuses, et qui de plus augmentent le risque de contamination. La quantité réelle de la séquence cible n'est pas déterminée.

Le kit *ipsogen* JAK2 MutaScreen RS utilise cette technologie comme illustré ci-après (figure 1).

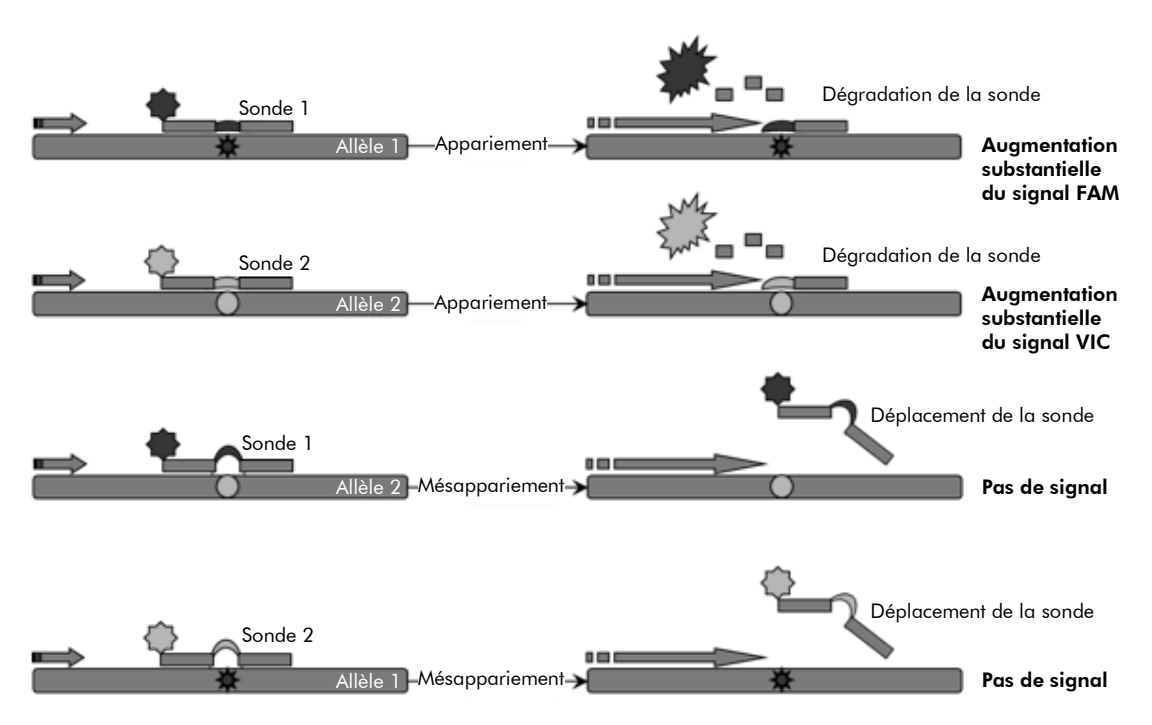

**Figure 1. Test multiplexe avec sonde TaqMan** Le kit *ipsogen* JAK2 MutaScreen RS utilise cette technologie pour la discrimination allélique.

## Matériel fourni

### Contenu du kit

| ipsogen JAK2 MutaScreen RS Kit<br>N° de référence<br>Nombre de réactions     |            | (19)<br>673123<br>19 |
|------------------------------------------------------------------------------|------------|----------------------|
| V617F Positive Control*<br>(témoin positif V617F)                            | MP-VF      | 30 <i>µ</i> L        |
| V617F Negative Control <sup>†</sup><br>(témoin négatif V617F)                | MN-VF      | 30 <i>µ</i> L        |
| Reference Scale M1 <sup>‡</sup><br>(échelle de référence M1)                 | M4-VF      | 30 <i>µ</i> L        |
| Reference Scale M2 <sup>‡</sup><br>(échelle de référence M2)                 | M2-VF      | 30 <i>µ</i> L        |
| Reference Scale M3 <sup>‡</sup><br>(échelle de référence M3)                 | M3-VF      | 30 <i>µ</i> L        |
| Reference Scale M4 <sup>‡</sup><br>(échelle de référence M4)                 | M3-VF      | 30 <i>µ</i> L        |
| Reference Scale M5 <sup>‡</sup><br>(échelle de référence M5)                 | M5-VF      | 30 <i>µ</i> L        |
| Reference Scale M6 <sup>‡</sup><br>(échelle de référence M6)                 | M6-VF      | 30 <i>µ</i> L        |
| Primers and probes mix (Mélange<br>sonde et amorces) JAK2 V617F <sup>§</sup> | PPM-VF 10x | 145 $\mu$ L          |
| ipsogen JAK2 MutaScreen RS Kit<br>Handbook (en anglais)                      |            | 1                    |

\* Témoin positif : 100 % ADN V617F.

<sup>+</sup> Témoin négatif : 100 % ADN de type sauvage, 0 % ADN V617F.

<sup>‡</sup> Échelle de référence (dilutions d'ADN génomique).

<sup>§</sup> Mélange spécifique d'amorces sens et anti-sens pour le gène JAK2 et de sondes V617F FAM spécifique de l'allèle muté et WT VIC spécifique de l'allèle sauvage.

**Remarque** : centrifuger brièvement les tubes avant utilisation.

**Remarque** : l'analyse d'échantillons inconnus avec le kit *ipsogen* JAK2 MutaScreen RS requiert l'extraction d'ADN génomique. Les réactifs nécessaires à l'extraction d'ADN (p. ex. QIAGEN<sup>®</sup> QIAamp<sup>®</sup> DNA Mini Kit, n° réf. 51304) ne sont pas fournis et doivent être validés en combinaison avec le kit.

## Matériel nécessaire mais non fourni

Lors de la manipulation des produits chimiques, toujours porter une blouse de laboratoire, des gants jetables et des lunettes de protection adéquats. Pour plus d'informations, consulter les fiches de données de sécurité (FDS) appropriées, disponibles auprès du fournisseur du produit.

#### Réactifs

- Eau exempte de nucléase pour PCR
- Tampon TE exempt de nucléase 1x, pH 8,0 (p. ex. Thermo Fisher Scientific, n° réf. 12090-015)
- Tampon et Taq ADN polymérase : les réactifs validés sont le TaqMan Universal PCR Master Mix (Master Mix PCR 2x) (Thermo Fisher Scientific, n° réf. 4304437) et le LightCycler TaqMan Master (Master Mix PCR 5x) (Roche, n° réf. 04535286001)
- Réactifs sur gel contenant 0,8-1 % d'aragose dans tampon d'électrophorèse à 0,5x TBE

#### Consommables

- Cônes de pipette pour PCR avec filtre hydrophobe, stériles, exempts de nucléase et aérosol-résistants
- Tubes de PCR sans RNase et DNase de 0,5 ou 0,2 mL
- Glace

#### Équipement

- Micropipettes\* conçues pour la PCR (1-10  $\mu$ L; 10-100  $\mu$ L; 100-1 000  $\mu$ L)
- Centrifugeuse de paillasse\* avec rotor pour tubes de réaction de 0,2 mL/0,5 mL (capable d'atteindre 10 000 tr/min)
- Spectrophotomètre\* pour la quantification de l'ADN
- Instrument de PCR en temps réel :\* Rotor-Gene Q MDx 5plex HRM ou autre instrument Rotor-Gene ; LightCycler 2.0 ou 480 ; Applied Biosystems 7300 Real-Time PCR System, Applied Biosystems 7500 Real-Time PCR System, ABI PRISM 7000 SDS, ABI PRISM 7700 SDS ou ABI PRISM 7900HT SDS ; et matériels spécifiques associés

\* S'assurer que les instruments ont été vérifiés et calibrés conformément aux recommandations du fabricant.

Équipement pour l'électrophorèse par gel en champ pulsé

## Avertissements et précautions

Utilisation prévue pour le diagnostic in vitro

Lors de la manipulation des produits chimiques, toujours porter une blouse de laboratoire, des gants jetables et des lunettes de protection adéquats. Pour plus d'informations, consulter les fiches de données de sécurité (FDS) appropriées. Celles-ci sont disponibles en ligne dans un format PDF pratique et compact sur le site **www.qiagen.com/safety** répertoriant les FDS imprimables pour chaque kit QIAGEN et chaque composant.

Jeter les échantillons et les tests usagés conformément aux réglementations de sécurité locales.

### Précautions générales

Les tests de qPCR nécessitent de bonnes pratiques de laboratoire, incluant la maintenance de l'équipement, spécifiques à la biologie moléculaire et conformes aux réglementations applicables et les normes pertinentes.

L'utilisation de ce kit est destinée au diagnostic in vitro. Les réactifs et les instructions fournis dans ce kit ont été validés pour obtenir des performances optimales. Des dilutions supplémentaires des réactifs ou une modification des temps d'incubation et des températures peuvent engendrer des données aberrantes ou erronées. Le réactif PPM-VF peut être altéré s'il est exposé à la lumière. Tous les réactifs sont formulés spécifiquement pour être utilisés dans le cadre de ce test. Aucune substitution ne doit être faite pour garantir les performances optimales du test.

Prendre des précautions afin de prévenir :

- Les contaminations par les DNases, qui peuvent causer la dégradation de la matrice d'ADN.
- Les contaminations par d'autres ADN ou les contaminations croisées par les produits de PCR, qui peuvent générer des signaux faux positifs.

Nous recommandons par conséquent :

- D'utiliser des consommables exempts de nucléase (par ex. pipettes, cônes, tubes) et de porter des gants lors de l'expérience.
- D'utiliser de nouveaux cônes aérosol-résistants à toutes les étapes de pipetage pour éviter les contaminations croisées des échantillons et des réactifs.
- De préparer le pré-mélange pour PCR avec du matériel dédié (pipettes, cônes...) dans une zone où aucune matrice d'ADN (ADN, plasmides) n'est

introduite. D'ajouter les échantillons dans une zone séparée (de préférence dans une pièce séparée) avec du matériel spécifique (pipettes, cônes, etc.).

## Stockage et manipulation des réactifs

Les kits sont expédiés sur un lit de carboglace et doivent être stockés entre -15 °C et -30 °C à réception.

- Éviter toute exposition à la lumière des mélanges sonde et amorces (tube PPM-VF).
- Mélanger doucement et centrifuger les tubes avant leur ouverture.
- Stocker tous les composants du kit dans leur contenant original.

Ces conditions de stockage s'appliquent aux composants ouverts ou non. Tous les composants stockés dans des conditions autres que celles mentionnées sur l'étiquetage peuvent ne pas fonctionner correctement et affecter les résultats des tests.

Les dates de péremption de chaque réactif sont mentionnées sur les étiquettes individuelles de chaque composant. Dans des conditions de stockage adéquates, le produit conservera ses performances jusqu'à la date imprimée sur l'étiquetage.

Il n'y a pas de signe visible indiquant une chute de stabilité du produit. Cependant, les témoins positifs et négatifs doivent être analysés systématiquement en parallèle de l'échantillon à quantifier.

## Procédure

## Préparation des échantillons ADN

L'ADN génomique peut être obtenu à partir de sang total, de lymphocytes issus du sang périphérique purifié, de cellules polynucléaires ou de granulocytes. Pour être en mesure de comparer les résultats, nous recommandons de conserver le même type de fraction cellulaire ainsi que la même méthode d'extraction ADN. L'extraction d'ADN peut être faite selon toute méthode « maison » ou commerciale validée.

La quantité d'ADN est déterminée par mesure de la densité optique à 260 nm. La qualité de l'ADN peut être vérifiée par spectrophotométrie ou par électrophorèse sur gel.

Le ratio A<sub>260</sub>/A<sub>280</sub> doit se situer entre 1,7 et 1,9. Un ratio inférieur indique habituellement une contamination par une protéine ou des produits chimiques organiques. L'analyse électrophorétique sur gel contenant entre 0,8 et 1 % d'agarose doit permettre d'identifier l'ADN isolé sous la forme d'une bande distincte d'environ 20 kb. Une étendue plus fine est acceptable.

L'ADN produit est dilué à 5 ng/ $\mu$ L dans du tampon TE. La réaction de qPCR est optimisée pour 25 ng d'ADN génomique purifié.

## Conservation des acides nucléiques

Pour une conservation à court terme jusqu'à 24 heures, nous recommandons de stocker les acides nucléiques purifiés entre 2 et 8 °C. Pour une conservation à long terme au-delà de 24 heures, nous recommandons un stockage à -20 °C.

### Protocole : qPCR sur instruments Rotor-Gene Q avec rotor à 72 tubes

Pour l'utilisation de cet instrument, nous recommandons de réaliser toutes les mesures en double, comme indiqué dans le tableau 2.

Tableau 2. Nombre de réactions pour les instruments Rotor-Gene Q MDx 5plex HRM ou Rotor-Gene Q 5plex HRM avec rotor à 72 tubes

| Échantillons                                                | Réactions                                              |  |  |  |
|-------------------------------------------------------------|--------------------------------------------------------|--|--|--|
| Mélange sonde et amorces JAK2 V617F (PPM-VF) (56 réactions) |                                                        |  |  |  |
| 19 échantillons d'ADN                                       | 19 x 2 réactions                                       |  |  |  |
| 2 ADN témoins                                               | 2 x 2 réactions (MP-VF, MN-VF, chacun testé en double) |  |  |  |
| Échelle de référence                                        | 6 x 2 réactions (M1 à M6, chacun<br>testé en double)   |  |  |  |
| Témoin eau                                                  | 2 réactions                                            |  |  |  |

Traitement des échantillons sur les instruments Rotor-Gene Q avec rotor à 72 tubes

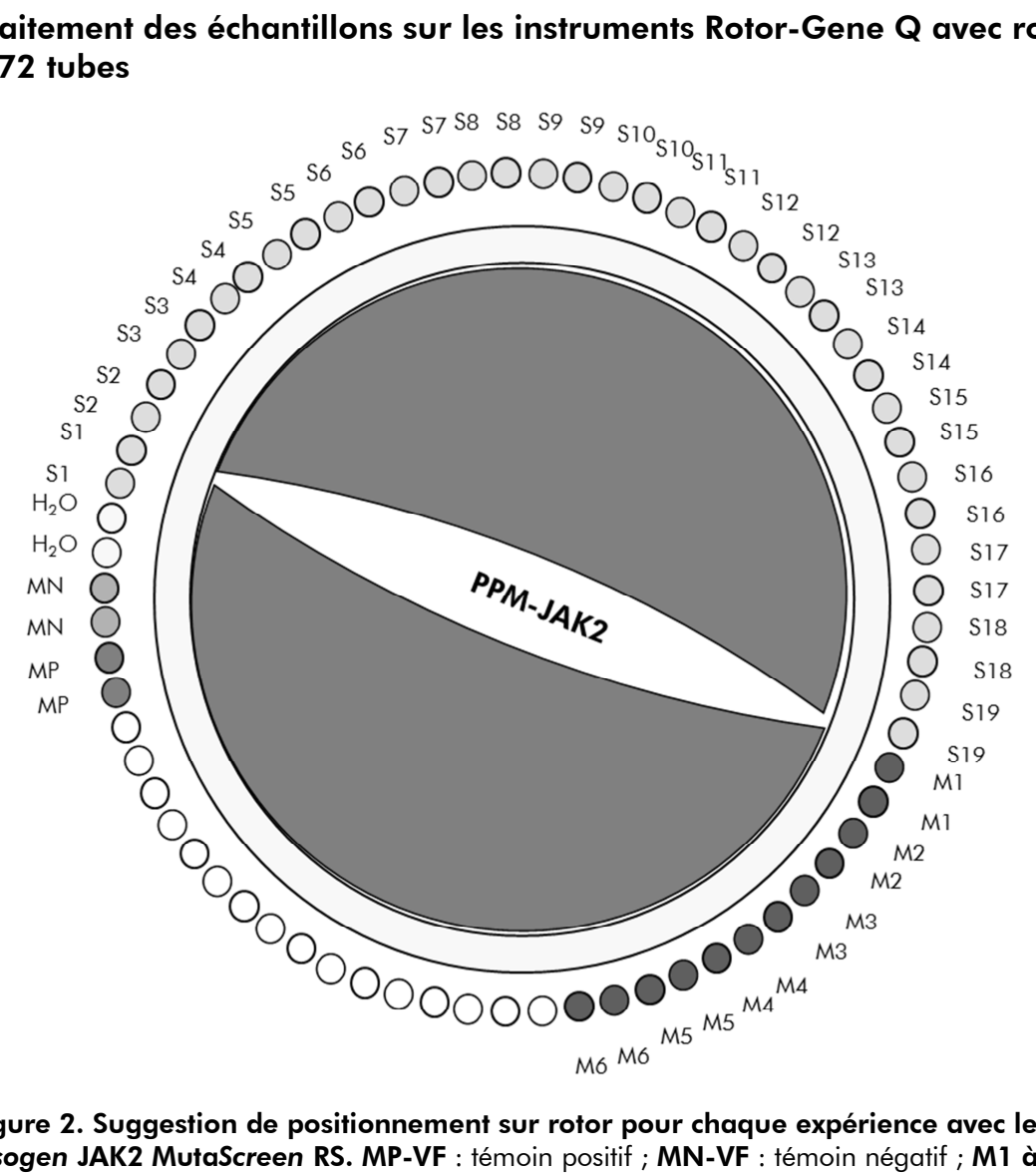

Figure 2. Suggestion de positionnement sur rotor pour chaque expérience avec le kit ipsogen JAK2 MutaScreen RS. MP-VF : témoin positif ; MN-VF : témoin négatif ; M1 à M6 : échelle de référence ; S : échantillon ADN ; H<sub>2</sub>O : témoin eau.

Remarque : veiller à toujours placer un échantillon à tester en position n° 1 du rotor. Dans le cas contraire, durant la phase de calibration, l'instrument n'effectuera pas de calibration et des données de fluorescences erronées seront acquises.

Compléter toutes les autres positions avec des tubes vides.

#### qPCR sur les instruments Rotor-Gene Q avec rotor à 72 tubes

**Remarque** : effectuer toutes les étapes sur de la glace.

#### Procédure

1. Décongeler tous les composants nécessaires et les placer sur de la glace.

Les composants doivent être retirés du congélateur environ 10 min avant le début de la procédure.

- 2. Agiter au vortex et centrifuger brièvement tous les tubes (environ 10 s, 10 000 tr/min) pour collecter le liquide au fond du tube.
- 3. Préparer le mélange de qPCR suivant selon le nombre d'échantillons à tester.

Toutes les concentrations correspondent au volume final de la réaction.

Le tableau 3 décrit le schéma de pipetage pour la préparation d'un mélange de réactifs calculé pour obtenir un volume réactionnel final de 25  $\mu$ L. Un pré-mélange peut être préparé en fonction du nombre de réactions à l'aide du même mélange d'amorce et de sonde. Des volumes supplémentaires sont inclus pour tenir compte des erreurs de pipetage.

Sur les instruments Rotor-Gene, le kit *ipsogen* JAK2 MutaScreen RS peut être utilisé pour l'analyse de 19 échantillons testés en double en une expérience (figure 2).

|                                        | Nombre de | Concentration |        |  |
|----------------------------------------|-----------|---------------|--------|--|
| Composant                              | 1         | 56+1*         | finale |  |
| TaqMan Universal<br>PCR Master Mix, 2x | 12,5      | 712,5         | 1x     |  |
| Mélange sonde et<br>amorces, 10x       | 2,5       | 142,5         | 1x     |  |
| Eau exempte de<br>nucléase pour PCR    | 5         | 285           | _      |  |
| Échantillon (à ajouter<br>à l'étape 4) | 5         | 5 chacun      | -      |  |
| Volume total                           | 25        | 25 chacun     | -      |  |

#### Tableau 3. Préparation du mélange qPCR

\* 19 échantillons ; 1 expérience/kit.

- 4. Agiter au vortex et centrifuger brièvement le mélange qPCR (environ 10 s, 10 000 tr/min) pour collecter le liquide au fond du tube.
- 5. Déposer 20  $\mu$ L du pré-mélange de qPCR par tube.
- 6. Ajouter 5  $\mu$ L du matériel à quantifier (échantillon d'ADN ou de témoins) dans le tube correspondant (volume total 25  $\mu$ L).
- 7. Mélanger doucement en pipetant.
- 8. Fermer les tubes PCR. Placer les tubes dans le rotor à 72 tubes conformément aux recommandations du fabricant. Compléter toutes les autres positions avec des tubes vides.
- 9. S'assurer que la bague de fermeture (accessoire de l'instrument Rotor-Gene) est placée au-dessus du rotor pour empêcher toute ouverture accidentelle des tubes lors de l'analyse. Placer les tubes dans l'instrument Rotor-Gene Q conformément aux recommandations du fabricant.
- 10. Pour la détection de l'ADN JAK2, créer un profil de température en suivant les étapes suivantes.

| Réglage des paramètres de test généraux              | Figures 3, 4 |
|------------------------------------------------------|--------------|
| Amplification de l'ADN                               | Figure 5     |
| Réglage de la sensibilité des canaux de fluorescence | Figure 6     |

Vous trouverez de plus amples informations sur la programmation des instruments Rotor-Gene dans le manuel de l'utilisateur de l'instrument. Dans les illustrations, les paramètres logiciels sont encadrés en gras et en noir. Les illustrations pour les instruments Rotor-Gene Q sont incluses.

11. Lancer le logiciel du Rotor-Gene. Dans la fenêtre « New Run » (Nouvelle analyse), cliquer sur « New » (Nouveau).

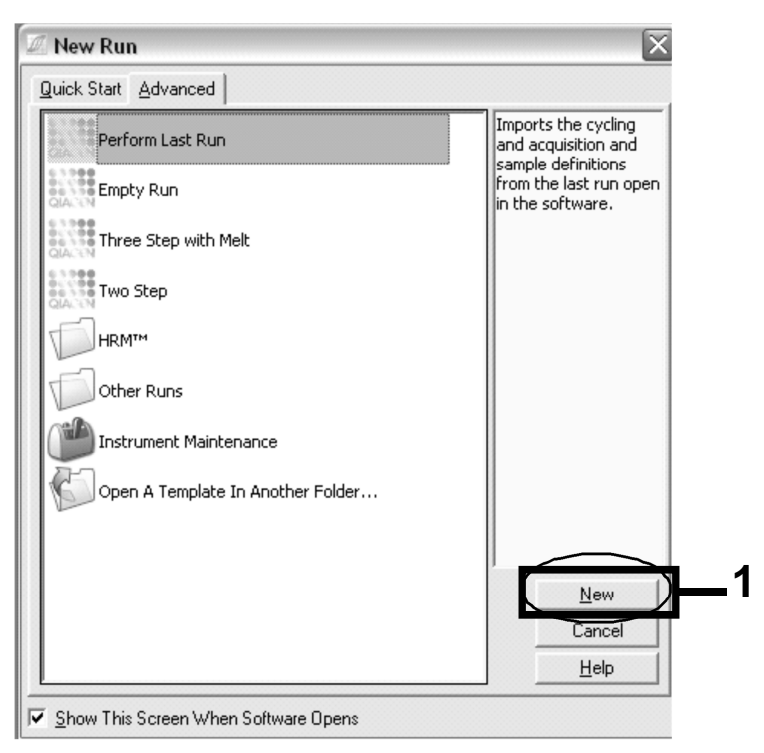

Figure 3. Boîte de dialogue « New Run » (Nouvelle analyse)

12. Dans « New Run Wizard » (Assistant nouvelle analyse), définir le volume à 25  $\mu$ L et cliquer sur « Next » (Suivant).

| This screen displays miscellaneous options for the run. Complete the fields, clicking Next when you are ready to move to the next page.       This box displays help on elements in the wizad. For help on an item, hover your mouse over the item for help. You can also click on a combo box to display help about its available settings.         Notes:       Programme PCR allelic discrimination         Reaction Volume (µL);       Image: miscellaneous options for the run. Complete the fields, clicking Next when you are ready to move to the next page. |
|----------------------------------------------------------------------------------------------------|
| Reaction<br>Volume (µL):                                                                                                    |
|                                                                                                    |

Figure 4. Réglage des paramètres de test généraux

13. Cliquer sur le bouton « Edit Profile » (Modifier profil) dans la boîte de dialogue suivante « New Run Wizard » (Assistant nouvelle analyse) puis programmer le profil de température conformément au tableau 4 et à la figure 5. S'assurer d'ajouter l'étape d'acquisition finale à 60 °C, à chaque cycle, et pour les deux canaux Green (FAM) et Yellow (VIC).

| Attente   | Température : 50 degrés<br>Temps : 2 min                                                                                                    |
|-----------|----------------------------------------------------------------------------------------------------|
| Attente 2 | Température : 95 degrés<br>Temps : 10 min                                                                                                    |
| Cycle     | 50 fois<br>92 degrés pour 15 s<br>60 degrés pour 1 min ; single<br>Acquisition de la fluorescence FAM dans le<br>canal Cycling A Green<br>Acquisition de la fluorescence VIC dans le canal<br>Cycling A Yellow |

#### Tableau 4. Profil de température

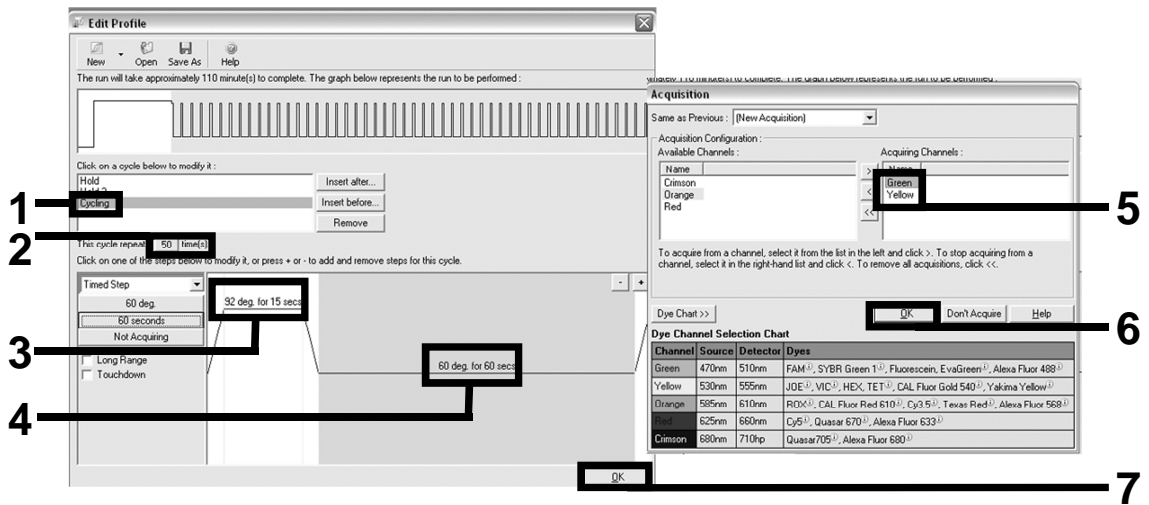

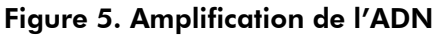

14. L'intervalle de détection des canaux de fluorescence doit être déterminé conformément aux intensités de fluorescence des tubes PCR. Cliquer sur « Gain Optimisation » (Optimisation de l'augmentation) dans la boîte de dialogue « New Run Wizard » (Assistant nouvelle analyse) pour ouvrir la boîte de dialogue « Auto-Gain Optimisation Setup » (Réglage optimisation auto de l'augmentation). Cliquer sur « Optimise Acquiring » (Optimiser l'acquisition, figure 6) puis sur « OK » dans les boîtes de dialogue « Auto-Gain Optimisation Channel Settings » (Réglages du canal pour l'optimisation auto de l'augmentation) pour chaque canal (Green et Yellow, figure 6). S'assurer que la case « Perform Optimisation Before 1st Acquisition » (Procéder à l'optimisation avant la 1ère acquisition) est cochée pour chaque canal (figure 6).

| Auto-Gain Optimisation Setup 🔀                                                                                                    | Auto-Gain Optimisation Channel Settings                                                                |
|----------------------------------------------------------------------------------------------------|----------------------------------------------------------------------------------------------------|
| Optimisation :       Auto-Gain Optimisation will read the fluorescence on the inserted sample at different gain levels until it finds one at which the fluorescence levels are acceptable. The range of fluorescence you are looking for depends on the chemistry you are performing.         Set temperature to Domestic expension       Set temperature to Domestic expension         Optimise All       Optimise Acquiring | Channel Settings :<br>Channel : Green Tube Position : 1                                                |
|                                                                                                    | OK Cancel Help                                                                                         |
| Name         Lote Position         Min Heading         Max Heading         Max Leading         Educ.           Green         5FI         10FI         10         10           Yellow         1         5FI         10FI         -10         10           Remove         Remove All         Remove All         Remove All         Remove All                                                                                   | Channel Settings:<br>Channel: Yellow Tube Position : 1 +<br>Target Sample Range : 5 + Fl up to 10 + Fl |
|                                                                                                    | Acceptable Gain Range: 10 ± to 10 ±<br>OK Cancel Help                                                  |

Figure 6. Réglage de la sensibilité des canaux de fluorescence

15. Les valeurs d'augmentation déterminées par la calibration de canal sont enregistrées automatiquement et listées dans la dernière fenêtre de menu de la procédure de programmation. Cliquer sur « Start Run » (Démarrer l'analyse) pour lancer le programme. 16. Saisir le positionnement sur rotor dans le logiciel Rotor-Gene (figure 7).

| le EdîtSa.<br>jle <u>E</u> dit [<br>Standard ] | mples<br>Format Security<br>Botor Style |                    | _            | _         |              |
|------------------------------------------------|-----------------------------------------|--------------------|--------------|-----------|--------------|
| ·····                                          | inclose of the L                        |                    |              |           |              |
| Settings :                                     |                                         |                    | -            |           |              |
| Given Con                                      | c. Format :  12345                      | 6,789123467 💌 Unit | : copies/rea | actio 💌 🔜 | lore Options |
| Samples                                        |                                         |                    |              |           |              |
|                                                |                                         |                    |              | an m r    | त्र 🖂 🖂      |
| 1                                              |                                         |                    |              |           |              |
| C ID                                           | Name                                    | Туре               | Groups       | Given Con | c. 🔺         |
| 1                                              | PC                                      | Positive Control   |              |           |              |
| 2                                              | PC                                      | Positive Control   |              |           |              |
| 3                                              | H20                                     | NTC                |              |           |              |
| 4                                              |                                         | None               |              |           |              |
| 5                                              | NC                                      | Negative Control   |              |           |              |
| 6                                              | NC                                      | Negative Control   |              |           |              |
| 7                                              | H20                                     | NTC                |              |           |              |
| 8                                              |                                         | None               |              |           |              |
| 9                                              | RS                                      | Unknown            |              |           |              |
| 10                                             | RS                                      | Unknown            |              |           |              |
| 11                                             |                                         | None               |              |           |              |
| 12                                             |                                         | None               |              |           |              |
| 13                                             | S1                                      | Unknown            |              |           |              |
| 14                                             | S1                                      | Unknown            |              |           |              |
| 15                                             | S2                                      | Unknown            |              |           |              |
| 16                                             | S2                                      | Unknown            |              |           |              |
| 17                                             | S3                                      | Unknown            |              |           |              |
| 18                                             | S3                                      | Unknown            |              |           |              |
| 19                                             | S4                                      | Unknown            |              |           |              |
| 20                                             | S4                                      | Unknown            |              |           | -            |
| 4                                              |                                         |                    |              |           |              |
| -                                              |                                         |                    |              |           |              |
| - Page :                                       |                                         |                    | ,            |           |              |
| Name: J.                                       | AK2 Ipsogen                             | < > New D          | elete        | Synchron  | ize pages    |
|                                                | Un                                      | do DK              | Ca           | ancel     | Help         |

Figure 7. Positionnement Rotor-Gene : « Edit Samples » (Modifier échantillons)

Procédure d'analyse en End Point pour instruments Rotor-Gene Q 5plex HRM

17. À la fin du programme de PCR, cliquer sur « Analysis » (Analyse) dans la barre d'outils (figure 8).

| 🔣 Analysis-Only Rotor-Gene Q Series Software ¥ | IRTUAL MODE - P  | Prog Allelic discri | mination | 2010-01-      | -26 (1) |         |   |
|------------------------------------------------|------------------|---------------------|----------|---------------|---------|---------|---|
| File Analysis Gain View Window Help            |                  |                     |          | $\frown$      |         |         |   |
| Copen Save Help                                | View Settings    | Profile Temp.       | Samples  | )<br>Analysis | Reports | Arrange | ÷ |
| Channels Z Cycling A.Green Z Cycling A.Yellow  | 🖉 Cycling B.Gree | n 🖉 Cycling B.Ye    | ellow    |               |         |         |   |

Figure 8. Analysis (Analyse)

18. Dans la boîte de dialogue « Analysis » (Analyse, figure 9), doublecliquer sur « Cycling A Green » (Cycle A vert) puis sur « OK ». Répéter l'opération pour « Cycling A Yellow » (Cycle A jaune).

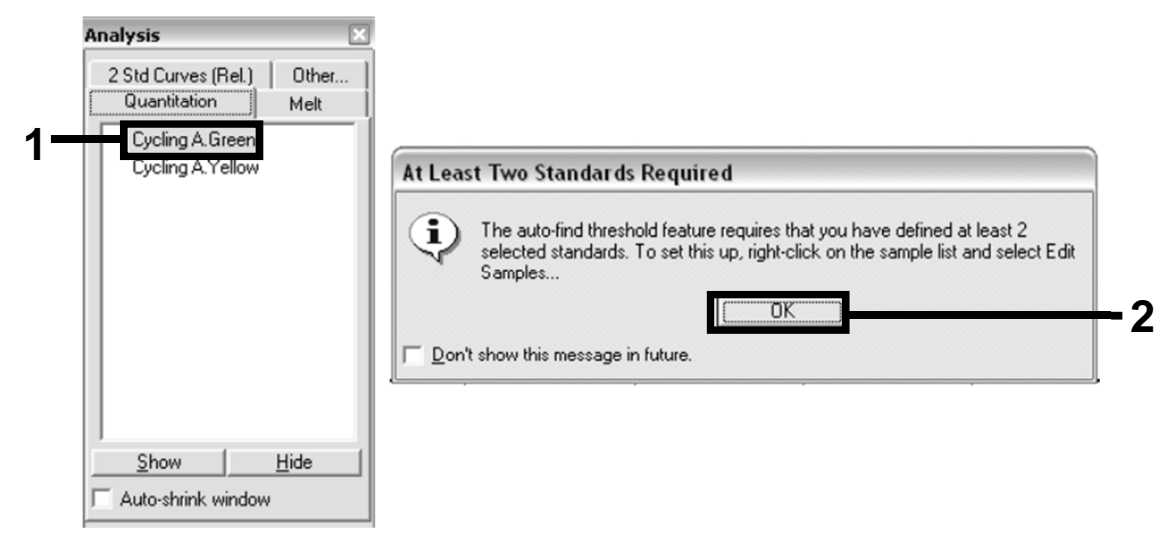

Figure 9. Quantitation (Quantification) : « Cycling A. Green » (Cycle A vert)

19. Une nouvelle fenêtre apparaît (figure 10). Cliquer sur « Slope Correct » (Pente correcte) dans les deux panneaux, comme indiqué dans la figure 10.

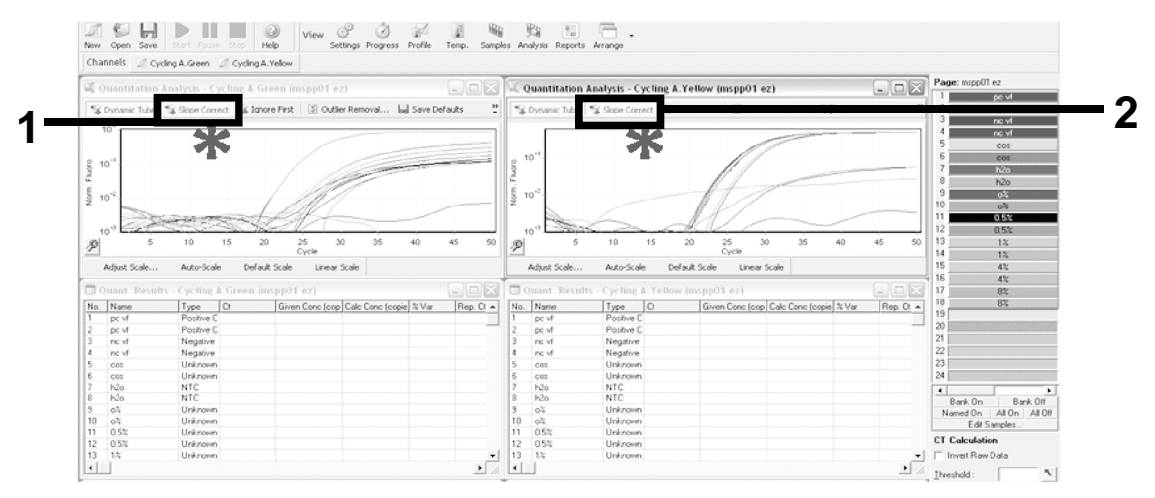

Figure 10. Paramètre « Slope Correct » (Pente correcte)

20. Pour exporter les données, enregistrer une feuille de calcul Excel<sup>®</sup>. Cliquer sur « OK », nommer le ficher d'export et sauvegarder ce fichier texte (\*.txt). 21. Ouvrir le fichier texte sous Excel et sélectionner la colonne A. Cliquer sur « Data » (Données) puis « Convert » (Convertir) et « Next » (Suivant). Sélectionner « Comma » (Virgule) puis cliquer sur « End » (Terminer). Les résultats apparaîtront comme indiqué dans la figure 11.

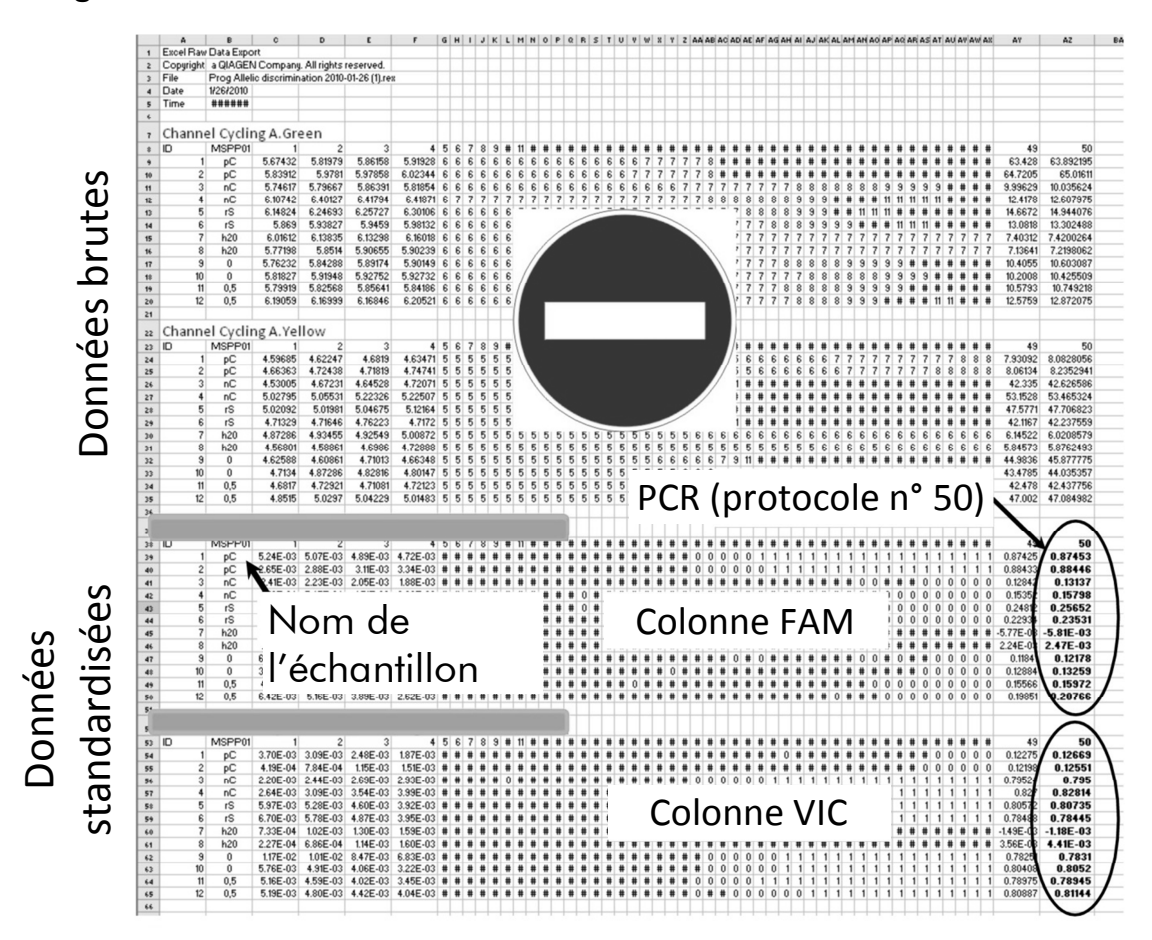

Figure 11. Exemple de résultats, affichés dans le fichier Excel

**Remarque** : le fichier contient à la fois les données brutes et les données « standardisées ». Seules les données « standardisées » doivent être utilisées.

Ces données figurent dans les sections « Quantitative analysis of channel » « Cycling A Green » et « Quantitative analysis of channel Cycling A Yellow ». Les données destinées à être interprétées sont celles acquises au 50<sup>ème</sup> cycle de PCR (dans les cercles à droite).

# Protocole : qPCR sur les instruments Applied Biosystems et ABI PRISM

Pour l'utilisation d'une plaque à 96 puits, nous recommandons de réaliser toutes les mesures en double, comme indiqué dans le tableau 5.

#### Tableau 5. Nombre de réactions pour les instruments Applied Biosystems 7300 et 7500, ABI PRISM 7000, ABI PRISM 7700 ou ABI PRISM 7900HT

| Échantillons                 | Réactions                                              |
|------------------------------|--------------------------------------------------------|
| Mélange sonde et amorces JAK | 2 V617F (PPM-VF) (56 réactions)                        |
| 19 échantillons d'ADN        | 19 x 2 réactions                                       |
| 2 ADN témoins                | 2 x 2 réactions (MP-VF, MN-VF, chacun testé en double) |
| Échelle de référence         | 6 x 2 réactions (M1 à M6, chacun<br>testé en double)   |
| Témoin eau                   | 2 réactions                                            |

Traitement des échantillons sur les instruments Applied Biosystems 7300 et 7500, ABI PRISM 7000 et 7700 ou ABI PRISM 7900HT

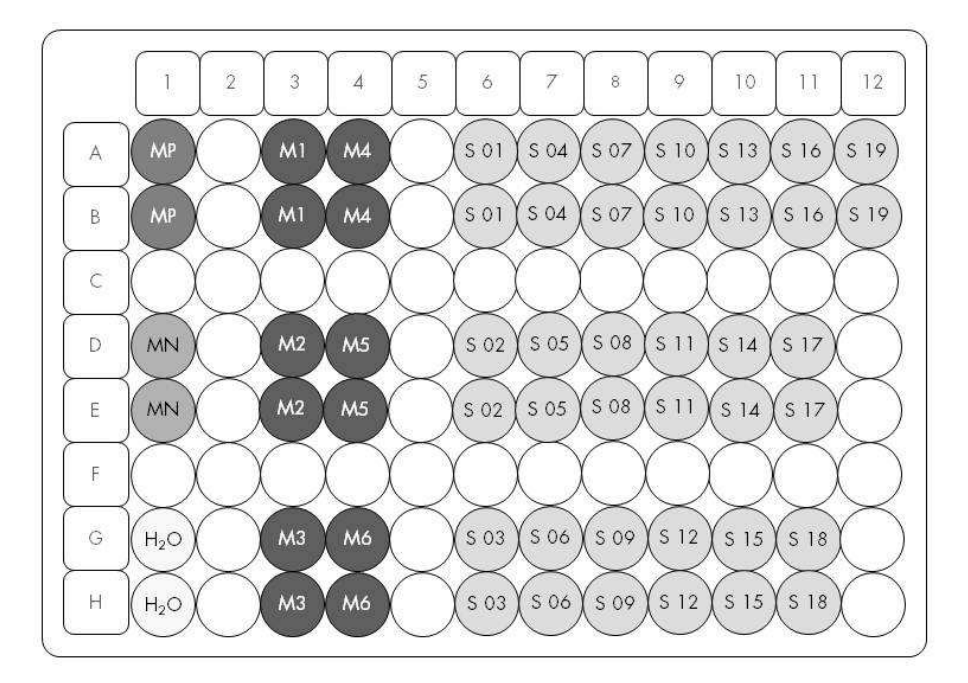

Figure 12. Suggestion de positionnement sur plaque pour chaque expérience avec le kit ipsogen JAK2 MutaScreen RS. MP : témoin positif ; MN : témoin négatif ; M1 à M6 : échelle de référence ; S : échantillon ADN ;  $H_2O$  : témoin eau.

#### qPCR sur les instruments Applied Biosystems 7300 et 7500, ABI PRISM 7000, ABI PRISM 7700 ou ABI PRISM 7900HT

**Remarque** : effectuer toutes les étapes sur de la glace.

#### Procédure

1. Décongeler tous les composants nécessaires et les placer sur de la glace.

Les composants doivent être retirés du congélateur environ 10 min avant le début de la procédure.

- 2. Agiter au vortex et centrifuger brièvement tous les tubes (environ 10 s, 10 000 tr/min) pour collecter le liquide au fond du tube.
- 3. Préparer le mélange de qPCR suivant selon le nombre d'échantillons à tester.

Toutes les concentrations correspondent au volume final de la réaction.

Le tableau 6 décrit le schéma de pipetage pour la préparation d'un mélange de réactifs calculé pour obtenir un volume réactionnel final de 25  $\mu$ L. Un pré-mélange peut être préparé en fonction du nombre de

réactions à l'aide du même mélange d'amorce et de sonde. Des volumes supplémentaires sont inclus pour tenir compte des erreurs de pipetage.

Sur les instruments Applied Biosystems 7300 et 7500, ABI PRISM 7000, ABI PRISM 7700 ou ABI PRISM 7900HT, le kit *ipsogen* JAK2 MutaScreen RS peut être utilisé pour l'analyse de 19 échantillons testés en double en une expérience (figure 12).

|                                        | Nombre de | Concentration |        |  |
|----------------------------------------|-----------|---------------|--------|--|
| Composant                              | 1         | 56+1*         | finale |  |
| TaqMan Universal<br>PCR Master Mix, 2x | 12,5      | 712,5         | 1x     |  |
| Mélange sonde et<br>amorces, 10x       | 2,5       | 142,5         | 1x     |  |
| Eau exempte de<br>nucléase pour PCR    | 5         | 285           | _      |  |
| Échantillon (à ajouter<br>à l'étape 4) | 5         | 5 chacun      | -      |  |
| Volume total                           | 25        | 25 chacun     | _      |  |

#### Tableau 6. Préparation du mélange qPCR

\* 19 échantillons ; 1 expérience/kit.

- 4. Agiter au vortex et centrifuger brièvement le mélange qPCR (environ 10 s, 10 000 tr/min) pour collecter le liquide au fond du tube.
- 5. Déposer 20  $\mu$ L du pré-mélange de qPCR par puits.
- 6. Ajouter 5  $\mu$ L du matériel à quantifier (échantillon d'ADN ou de témoins) dans le puits correspondant (volume total 25  $\mu$ L).
- 7. Mélanger doucement en pipetant.
- 8. Fermer la plaque et la centrifuger brièvement (300 x g, environ 10 s).
- 9. Placer la plaque dans le thermocycleur conformément aux recommandations du fabricant.
- 10. Programmer le thermocycleur avec le programme de cycle comme indiqué dans le tableau 7 et démarrer l'analyse.

| Attente   | Température : 50 °C<br>Temps : 2 min           |
|-----------|------------------------------------------------|
| Attente 2 | Température : 95 °C<br>Temps : 10 min          |
| Cycle     | 50 fois<br>92 °C pour 15 s<br>60 °C pour 1 min |

#### Tableau 7. Profil de température pour les instruments Applied Biosystems et ABI PRISM

#### Procédure de l'analyse post-read pour les instruments Applied Biosystems et ABI PRISM

Pour plus de détails sur la programmation des instruments Applied Biosystems 7300 et 7500, ABI PRISM 7000, ABI PRISM 7700 ou ABI PRISM 7900HT, se reporter au manuel de l'utilisateur de l'instrument. Pour un meilleur aperçu, ces paramètres logiciels sont encadrés en gras et en noir.

- Une fois l'analyse terminée, sélectionner « Start/Program » (Démarrer/Programmes) puis « File/New » (Fichier/Nouveau).
- Dans la boîte de dialogue « New Document Wizard » (Assistant nouveau document), cliquer dans la liste déroulante sur « Assay » (Test) et sélectionner « Allelic Discrimination » (Discrimination allélique, figure 13).

13. Accepter les réglages par défaut proposés pour « Container » (Contenant) et « Template fields » (matrice) (« 96-Well Clear » et « Blank Document » ; figure 13). Dans le champ « Plate Name » (Nom de la plaque), saisir AD Post-read (figure 13) puis cliquer sur « Next> » (Suivant) pour accéder à la boîte de dialogue « Select Markers » (Sélectionner les marqueurs).

| ľ   | Define Docume<br>Select the assay,<br>comments. | NYZODU<br>It<br>container, and template for the document, and enter the operator name and |               |
|-----|-------------------------------------------------|-------------------------------------------------------------------------------------------|---------------|
| 1   | Assay :                                         | Allelic Discrimination                                                                    |               |
|     | Container :                                     | 96-Well Clear                                                                             |               |
|     | Template :                                      | Blank Document Browse                                                                     |               |
| -11 | Run Mode :                                      | Standard 7500                                                                             |               |
| 11  | Operator :                                      | Administrator                                                                             |               |
|     | Comments :                                      |                                                                                           |               |
| L   |                                                 |                                                                                           | ×             |
| T   | Plate Name :                                    | AD Post-read                                                                              |               |
|     |                                                 | < Back Next >                                                                             | Finish Cancel |

Figure 13. Préréglages pour la création d'une nouvelle analyse post-read (« New Document Wizard », Assistant nouveau document)

14. Si le panneau « Markers in Document » (Marqueurs dans le document) de la boîte de dialogue « Select Markers » (Sélectionner les marqueurs) contient le marqueur pour votre application, continuer avec l'étape 18. Sinon, continuer avec l'étape 15. 15. Créer les détecteurs et les marqueurs comme suit. Cliquer sur « New Detector » (Nouveau détecteur) (figure 14).

| Find: | · · | Passive Reference: ROX |  |
|-------|-----|------------------------|--|
|       |     | Add >> Remove          |  |
| <     | >   |                        |  |

Figure 14. Le panneau « Markers in Document » (Marqueurs dans le document) ne contient pas de marqueur adapté à votre application

16. Dans la boîte de dialogue « New Detector » (Nouveau détecteur), saisir Allele A dans le champ « Name » (Nom) (figure 15). Laisser « Reporter Dye » (Marqueur de fluorescence) sur « FAM ». Cliquer sur le bouton « Color » (Couleur), sélectionner une couleur, puis cliquer sur « OK » (figure 15). Cliquer sur « Create Another » (Créer autre, figure 15).

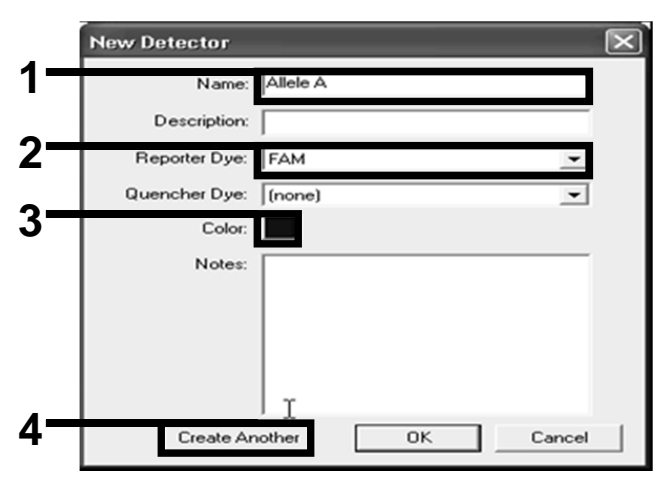

Figure 15. Création de détecteurs

- 17. Dans la boîte de dialogue « New Detector » (Nouveau détecteur), saisir Allele B dans le champ « Name » (Nom). Sélectionner « VIC » dans le champ « Reporter Dye » (Marqueur de fluorescence). Cliquer sur le bouton « Color » (Couleur), sélectionner une couleur, puis cliquer sur « OK ».
- Cliquer sur « New Marker » (Nouveau marqueur) dans la boîte de dialogue « Select Markers » (Sélectionner marqueurs) (voir figure 14).
- 19. Dans la boîte de dialogue « New Marker » (Nouveau marqueur), saisir JAK2 dans le champ « New Marker Name » (Nom du nouveau marqueur) (figure 16). Sélectionner les détecteurs « Allele A » et « Allele B » comme créés dans les étapes 16 et 17 (ou déjà définis) puis cliquer sur « OK » (figure 16).

| Gelec | t two deter | stors for this marker : | Departer | l Quene ab ar |
|-------|-------------|-------------------------|----------|---------------|
| 0.5   | e illele    | Detector Name           | Reporter | Quencher      |
| Ĭ     |             | <u>0</u>                | EAM      | (none)        |
|       |             |                         |          |               |

Figure 16. Création de marqueurs

20. Dans la boîte de dialogue « Select Markers » (Sélectionner marqueurs), sélectionner « JAK2 » comme créé ci-dessus ou un autre marqueur prédéfini puis cliquer sur « Add>> » (Ajouter, figure 17).

**Remarque** : pour enlever un marqueur, le sélectionner et cliquer sur « Remove » (Supprimer).

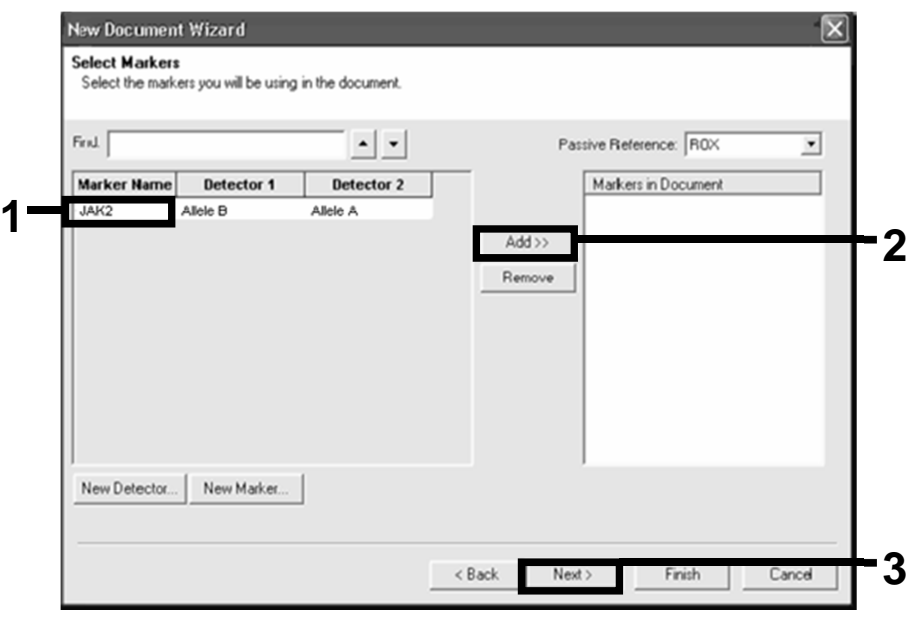

Figure 17. Sélection des marqueurs

- 21. Cliquer sur « Next> » (Suivant).
- 22. Dans la boîte de dialogue « Setup Sample Plate » (Configuration de la plaque d'échantillon), cliquer et faire glisser pour sélectionner le marqueur correspondant aux puits qui contiennent des échantillons. Cliquer sur « Finish » (Terminer).
- 23. Sélectionner l'onglet « Instrument » et modifier le volume d'échantillon à 25  $\mu$ L.
- 24. Sélectionner « File/Save » (Fichier/Enregistrer), puis cliquer sur « Save » (Enregistrer) pour conserver le nom attribué lorsque vous avez créé la plaque.
- 25. Charger la plaque réactionnelle sur l'instrument selon les recommandations du fabricant.

#### 26. Lancer l'expérience de post-read. Cliquer sur « Post-Read ».

L'instrument effectuera une analyse d'1 cycle pour 60 s à 60 °C. Au cours de cette analyse, l'instrument collecte les fluorescences FAM et VIC dans chaque puits (figure 18).

| o <b>∀Instrumen</b>                          | t (Results)                      |                       |            |
|----------------------------------------------|----------------------------------|-----------------------|------------|
| rument Control-                              |                                  | Temperature           |            |
| Pro-Road                                     | Estimated Time Remaining (hhmm): | Sample:               | Heat Sink: |
| i lo riodu                                   | Louised fine fremaning (mining   | Cover:                | Block:     |
| Post-Read                                    |                                  | Ovde                  |            |
| Disconnect                                   | Status:                          | Stage:                | Rep:       |
|                                              |                                  | Time (mm:ss):         | Step:      |
|                                              |                                  | State:                |            |
| nermai Profile                               |                                  |                       |            |
| 60.0                                         |                                  |                       |            |
| 60.0                                         | Aud Huld Aud Step Add Dis        | ουτίαίου διαγε        | te Help    |
| 60.0<br>Auto Cycle<br>Settings               | Add Hold Add Step Add Dis        | isociation Stage      | te Help    |
| 60.0<br>Add Cycle<br>Settings<br>Sample Volu | Add Hold Add Step Add Dis        | sociation Stage. Dete | te Help    |

Figure 18. Étape Post-Read

27. Sélectionner « File/Export » (Fichier/Exporter) puis cliquer sur « Results » (Résultats) pour exporter les résultats vers un fichier Excel. Les résultats apparaîtront comme indiqué dans la figure 19.

| 12 | Comm   | ents:       |        |         |             | Écho     | antilloi | n 1 VIC     | 3            | Écho         | antillon      | 1 FAM       |
|----|--------|-------------|--------|---------|-------------|----------|----------|-------------|--------------|--------------|---------------|-------------|
| 13 | SDS VI | .2          |        |         |             |          |          |             | -            | -            |               |             |
| 15 | Well   | Sample Name | Marker | Task    | Passive Ref | Allele X | Allele Y | Allele X Rn | Allele Y Rn. | Gall         | Quality Value | Method      |
| 16 | A1     | sample 1    | VIC    | Unknown | 247.897     | JAK2-VIC | JAK2-FAM | 2.184       | 6.221        | Undetermined | 100.00        | Manual Call |
| 17 | A2     | sample 1    | VIC    | Unknown | 295.565     | JAK2-VIC | JAK2-FAM | 2.451       | 6.805        | Undetermined | 100.00        | Manual Call |
| 18 | A3     | sample 2    | VIC    | Unknown | 351.338     | JAK2-VIC | JAK2-FAM | 2.595       | 6.2          | Undetermined | 100.00        | Manual Call |
| 19 | A4     | sample 2    | VIC    | Unknown | 379.909     | JAK2-VIC | JAK2-FAM | 2.553       | 6.01         | Undetermined | 100.00        | Manual Call |
| 20 | A5     | sample 3    | VIC    | Unknown | 372.895     | JAK2-VIC | JAK2-FAM | 2.913       | 5.329        | Undetermined | 100.00        | Manual Call |
| 21 | A6     | sample 3    | VIC    | Unknown | 359.717     | JAK2-VIC | JAK2-FAM | 2.806       | 5.278        | Undetermined | 100.00        | Manual Call |
| 22 | A7     | sample wt   | VIC    | Unknown | 343.536     | JAK2-VIC | JAK2-FAM | 2.569       | 1.948        | Undetermined | 100.00        | Manual Call |
| 23 | A8     | sample wt   | VIC    | Unknown | 277.677     | JAK2-VIC | JAK2-FAM | 2.684       | 2.015        | Undetermined | 100.00        | Manual Call |
| 24 | A9     | C-          | VIC    | Unknown | 330.943     | JAK2-VIC | JAK2-FAM | 2.623       | 1.967        | Undetermined | 100.00        | Manual Call |
| 25 | A10    | C-          | VIC    | Unknown | 314.623     | JAK2-VIC | JAK2-FAM | 2.672       | 2.013        | Undetermined | 100.00        | Manual Call |
| 26 | A11    | C-          | VIC    | Unknown | 269.500     | JAK2-VIC | JAK2-FAM | 2.82        | 1.892        | Undetermined | 100.00        | Manual Call |
| 27 | A12    | C+          | VIC    | Unknown | 211.520     | JAK2-VIC | JAK2-FAM | 1.249       | 6.14         | Undetermined | 100.00        | Manual Call |
| 28 | B1     | C+          | VIC    | Unknown | 270.623     | JAK2-VIC | JAK2-FAM | 1.346       | 6.894        | Undetermined | 100.00        | Manual Call |
| 29 | B2     | C+          | VIC    | Unknown | 365.112     | JAK2-VIC | JAK2-FAM | 1.265       | 6.528        | Undetermined | 100.00        | Manual Call |
| 30 | B3     | ER          | VIC    | Unknown | 372.150     | JAK2-VIC | JAK2-FAM | 2.214       | 2.03         | Undetermined | 100.00        | Manual Call |
| 31 | B4     | ER          | VIC    | Unknown | 404.145     | JAK2-VIC | JAK2-FAM | 2.419       | 2.295        | Undetermined | 100.00        | Manual Call |
| 32 | B5     | ER          | VIC    | Unknown | 410.977     | JAK2-VIC | JAK2-FAM | 2.681       | 2.52         | Undetermined | 100.00        | Manual Call |
| 33 | B6     | H2O         | VIC    | Unknown | 395.431     | JAK2-VIC | JAK2-FAM | 0.655       | 1.346        | Undetermined | 100.00        | Manual Call |
| 34 | B7     | H2O         | VIC    | Unknown | 415.223     | JAK2-VIC | JAK2-FAM | 0.727       | 1.241        | Undetermined | 100.00        | Manual Call |
| 35 | B8     | H2O         | VIC    | Unknown | 366.885     | JAK2-VIC | JAK2-FAM | 0.606       | 1.277        | Undetermined | 100.00        | Manual Call |

Figure 19. Exemple de résultats, affichés dans le fichier Excel

### Protocole : qPCR sur l'instrument LightCycler 480

Pour l'utilisation d'une plaque de qPCR à 96 puits, nous recommandons de réaliser toutes les mesures en double, comme indiqué dans le tableau 8.

| Échantillons                 | Réactions                                                 |
|------------------------------|-----------------------------------------------------------|
| Mélange sonde et amorces JAK | 2 V617F (PPM-VF) (56 réactions)                           |
| 19 échantillons d'ADN        | 19 x 2 réactions                                          |
| 2 ADN témoins                | 2 x 2 réactions (MP-VF, MN-VF,<br>chacun testé en double) |
| Échelle de référence         | 6 x 2 réactions (M1 à M6, chacun<br>testé en double)      |
| Témoin eau                   | 2 réactions                                               |

Tableau 8. Nombre de réactions pour l'instrument LightCycler 480

#### Traitement des échantillons sur l'instrument LightCycler 480

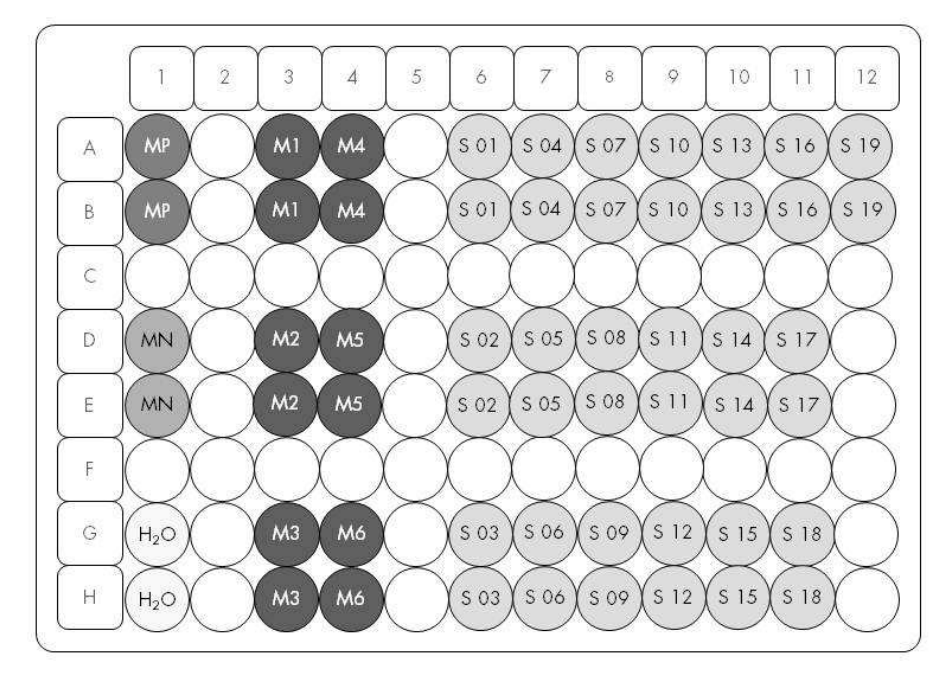

Figure 20. Suggestion de positionnement sur plaque pour chaque expérience avec le kit ipsogen JAK2 MutaScreen RS. MP : témoin positif ; MN : témoin négatif ; M1 à M6 : échelle de référence ; S : échantillon ADN ;  $H_2O$  : témoin eau.

#### qPCR sur l'instrument LightCycler 480

**Remarque** : effectuer toutes les étapes sur de la glace.

#### Procédure

1. Décongeler tous les composants nécessaires et les placer sur de la glace.

Les composants doivent être retirés du congélateur environ 10 min avant le début de la procédure.

- 2. Agiter au vortex et centrifuger brièvement tous les tubes (environ 10 s, 10 000 tr/min) pour collecter le liquide au fond du tube.
- 3. Préparer le mélange de qPCR suivant selon le nombre d'échantillons à tester.

Toutes les concentrations correspondent au volume final de la réaction.

Le tableau 9 décrit le schéma de pipetage pour la préparation d'un mélange de réactifs calculé pour obtenir un volume réactionnel final de 25  $\mu$ L. Un pré-mélange peut être préparé en fonction du nombre de réactions à l'aide du même mélange d'amorce et de sonde. Des volumes supplémentaires sont inclus pour tenir compte des erreurs de pipetage.

Sur les instruments Applied Biosystems 7300 et 7500, ABI PRISM 7000, ABI PRISM 7700 ou ABI PRISM 7900HT, le kit *ipsogen* JAK2 MutaScreen RS peut être utilisé pour l'analyse de 19 échantillons testés en double en une expérience (figure 20).

|                                        | Nombre de | réactions (µL) | Concentration |
|----------------------------------------|-----------|----------------|---------------|
| Composant                              | 1         | 56+1*          | finale        |
| TaqMan Universal<br>PCR Master Mix, 2x | 12,5      | 712,5          | lx            |
| Mélange sonde et<br>amorces, 10x       | 2,5       | 142,5          | lx            |
| Eau exempte de<br>nucléase pour PCR    | 5         | 285            | -             |
| Échantillon (à ajouter<br>à l'étape 4) | 5         | 5 chacun       | -             |
| Volume total                           | 25        | 25 chacun      | -             |

#### Tableau 9. Préparation du mélange qPCR

\* 19 échantillons ; 1 expérience/kit.

- 4. Agiter au vortex et centrifuger brièvement le mélange qPCR (environ 10 s, 10 000 tr/min) pour collecter le liquide au fond du tube.
- 5. Déposer 20  $\mu$ L du pré-mélange de qPCR par puits.
- 6. Ajouter 5  $\mu$ L du matériel à quantifier (échantillon d'ADN ou de témoins) dans le puits correspondant (volume total 25  $\mu$ L).
- 7. Mélanger doucement en pipetant.
- 8. Fermer la plaque et la centrifuger brièvement (300 x g, environ 10 s).
- 9. Placer la plaque dans le thermocycleur conformément aux recommandations du fabricant.
- 10. Sur la page d'accueil, sélectionner « New Experiment » (Nouvelle expérience).
- 11. Pour le LightCycler 480 I, suivre l'étape 11a. Pour le LightCycler 480 II, suivre l'étape 11b.

Pour plus de détails sur la programmation de l'instrument LightCycler 480, se reporter au manuel de l'utilisateur de l'instrument. Pour un meilleur aperçu, ces paramètres logiciels sont encadrés en gras et en noir.

11a. LightCycler 480 I : sélectionner « Multi Color Hydrolysis Probe » (Sonde d'hydrolyse multicolore), cliquer sur « Customize » (Personnaliser) puis vérifier que les canaux « FAM (483-533) » et « Hex (533-568) » (c'est-à-dire VIC) sont sélectionnés (figure 21). Définir le volume réactionnel à 25 μL (figure 21) et continuer avec l'étape 12.

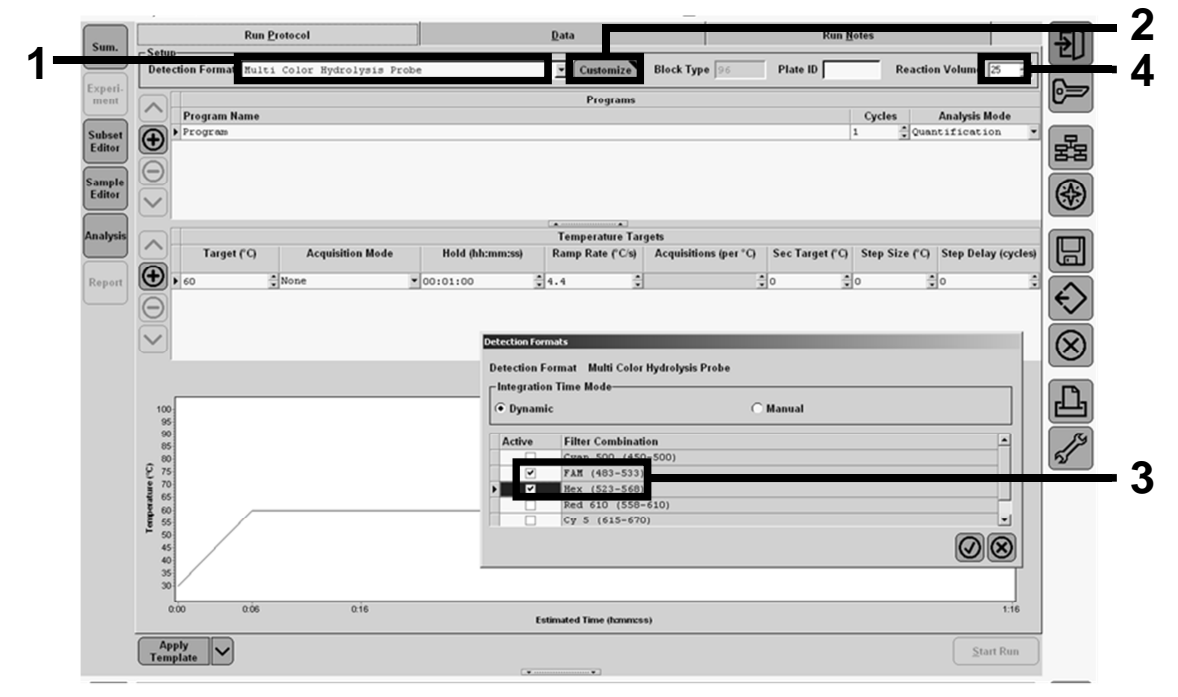

Figure 21. LightCycler 480 I : définition du format de détection

11b. LightCycler 480 II : sélectionner « Dual Color Hydrolysis Probe » (Sonde d'hydrolyse bicolore), cliquer sur « Customize » (Personnaliser) puis vérifier que les canaux « FAM (465-510) » et « Vic / Hex / (533-580) » sont sélectionnés (figure 22). Définir le volume réactionnel à 25 μL (figure 22) et continuer avec l'étape 12.

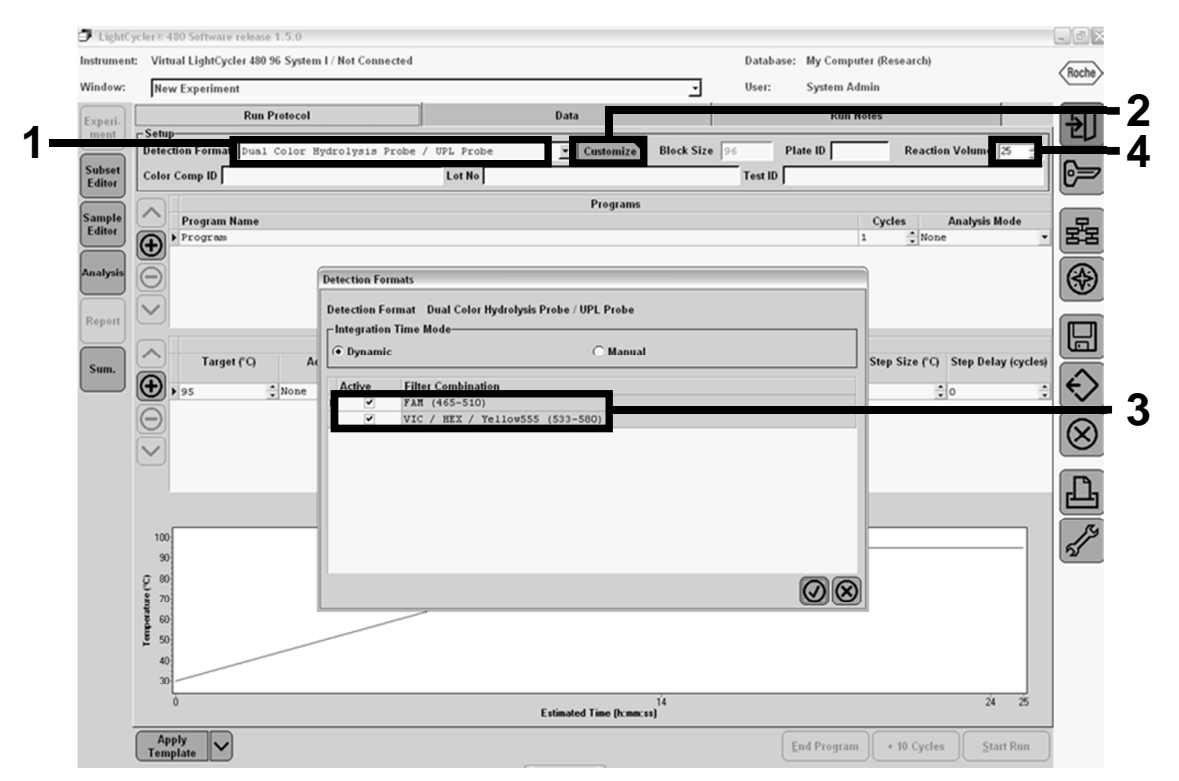

Figure 22. LightCycler 480 II : définition du format de détection

# 12. Programmer le thermocycleur avec le programme de cycle comme indiqué dans le tableau 10 et démarrer l'analyse.

**Remarque** : lors de la description du schéma de plaque sur l'instrument, sélectionner « Endpt Geno » dans la section « Step 1: select workflow » (Étape 1 : sélectionner le déroulement des opérations).

| AttenteTempérature : 50 °C<br>Temps : 2 minAttente 2Température : 95 °C<br>Temps : 10 minCycle50 fois<br>92 °C pour 15 secondes ; single<br>60 °C pour 1 min ; singleAttente 360 °C pour 1 min ; single |           |                                                                         |
|----------------------------------------------------------------------------------------------------|-----------|-------------------------------------------------------------------------|
| Attente 2Température : 95 °CTemps : 10 minCycle50 fois92 °C pour 15 secondes ; single<br>60 °C pour 1 min ; singleAttente 360 °C pour 1 min ; single                                                    | Attente   | Température : 50 °C<br>Temps : 2 min                                    |
| Cycle50 fois92 °C pour 15 secondes ; single60 °C pour 1 min ; singleAttente 360 °C pour 1 min ; single                                                                                                  | Attente 2 | Température : 95 °C<br>Temps : 10 min                                   |
| Attente 360 °C pour 1 min ; single                                                                                                    | Cycle     | 50 fois<br>92 °C pour 15 secondes ; single<br>60 °C pour 1 min ; single |
|                                                                                                    | Attente 3 | 60 °C pour 1 min ; single                                               |

#### Tableau 10. Profil des températures pour l'instrument LightCycler 480

Procédure d'analyse en End Point pour l'instrument LightCycler 480

- 13. Une fois l'analyse terminée, cliquer sur « Analysis » (Analyse).
- 14. Dans la boîte de dialogue « Create New Analysis » (Créer nouvelle analyse), sélectionner « Endpoint Genotyping » (Génotypage en End Point) puis sélectionner le sous-groupe (subset) à analyser dans le menu « Subset » (figure 23).

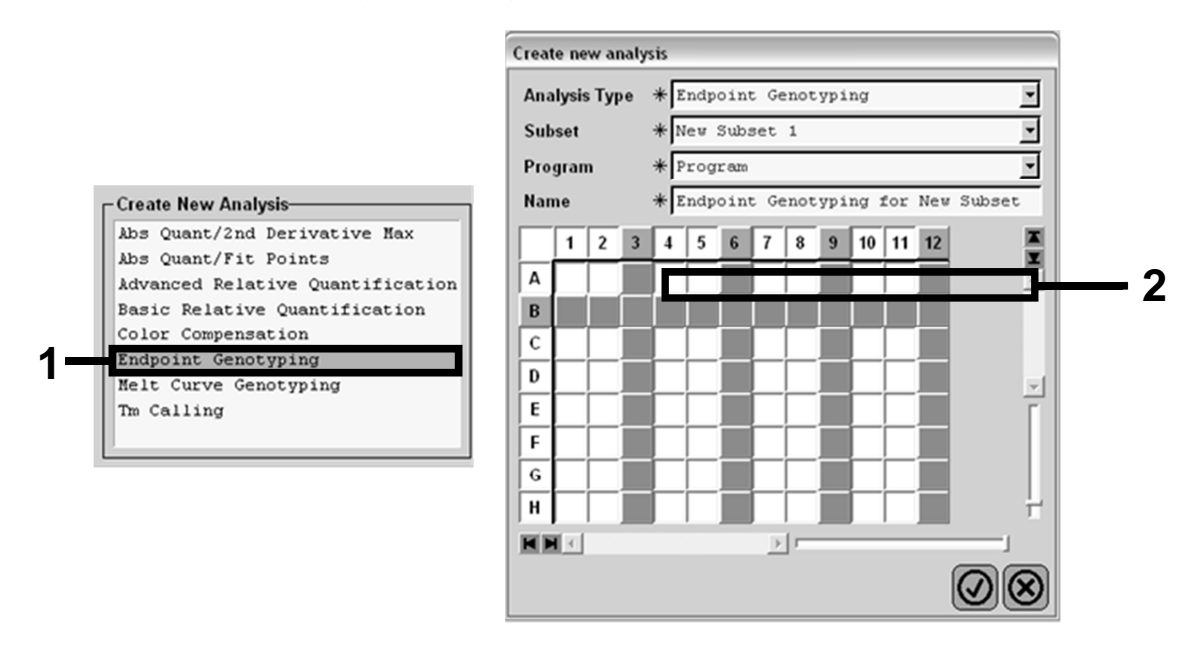

Figure 23. Sélection du type d'analyse et du sous-groupe à analyser

15. Dans la fenêtre suivante, sélectionner la fluorescence « Hex » (c'est-à-dire VIC) pour « Allele X » et la fluorescence « FAM » pour « Allele Y » (figure 24).

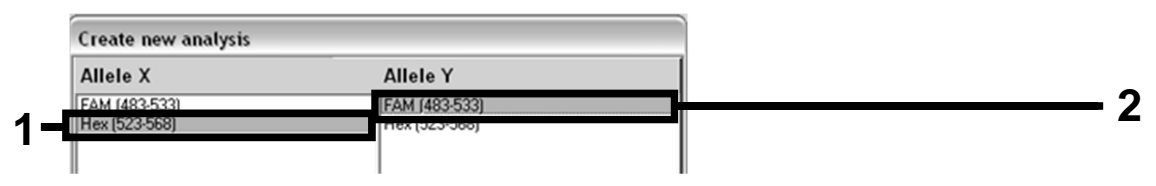

Figure 24. Sélection de la fluorescence pour « Allele X » et « Allele Y »

16. La fenêtre suivante (figure 25) indique le schéma de plaque (1, en haut à gauche), les résultats de fluorescence pour chaque échantillon (2, en bas à gauche) et le graphe de discrimination allélique (3, à droite ; fluorescences FAM et VIC mesurées au 50<sup>ème</sup> cycle de PCR).

|         | 1 2 3 4<br>A       | 5 6 7 8 9 10<br>5 0 5 0 5 0 |          |           | Endpoint Fluorescence Scatter Plot                               | Select Zoom   |
|---------|--------------------|-----------------------------|----------|-----------|------------------------------------------------------------------|---------------|
|         | B                  | DS 05 05                    |          | 48.000    | *                                                                |               |
|         | C                  |                             |          | 46.000    | *                                                                |               |
|         |                    |                             |          | 44.000    | \$                                                               |               |
|         |                    |                             | 7        | 42.000    | *                                                                |               |
|         | G C C C            |                             |          | 40.000    |                                                                  |               |
|         | H                  | 35 OS OS                    |          | 38,000    | *                                                                |               |
|         | RRE                | D.                          | f        | 36.000    | ×                                                                |               |
|         | Endnoint Construme | require                     | -        | 34.000    | *                                                                |               |
|         | Ludpoint Genotype  | results                     | -        | 32,000    |                                                                  |               |
|         | Allele X           | Both Alleles 🔲 🛛 Allele Y   |          | 30,000    |                                                                  |               |
|         | Unknown 🔲 🛛        | Negative                    |          | 8 28 000  |                                                                  |               |
|         | Samples            | Endnaint Eluarassanas       | D. A     | ¥ 20,000  | *                                                                | 1 2           |
|         | L C Pos Name       | 523 568 483 533             | Call     | \$ 24,000 | \$                                                               | <b>F</b> 3    |
|         | ✓ A5 100% -2       | 10.97 46.34                 | Can      | 8 22,000  |                                                                  |               |
|         | ✓ Å6 100% -2       | 0,30 0,39                   |          | a 22,000  | · · · · · · · · · · · · · · · · · · ·                            |               |
|         | ✓ Å7 100% -2       | 0,37 0,43                   |          | 20,000    |                                                                  |               |
|         | ✓ Å10 H2O          | 0,21 0,29                   |          | 18,000    | ***                                                              |               |
|         | ✓ Å11 H2O          | 0,23 0,32                   |          | 16,000    |                                                                  |               |
|         | ✓ Å12 H2O          | 0,20 0,26                   |          | 14,000    | \$**                                                             |               |
| <u></u> | ✓ B5 78% -20       | 26,73 48,40                 |          | 12,000    |                                                                  |               |
| 27      | B6 784 -20         | 27,13 48,26                 |          | 10,000    |                                                                  |               |
|         | C5 50% -20         | 32.03 42.50                 |          | 8,000     |                                                                  |               |
|         | ✓ C6 50% -20       | 33,28 44,09                 | -        | 6,000     |                                                                  |               |
|         | ✓ C7 50% -20       | 33,26 44,76                 |          | 4,000     |                                                                  |               |
|         | ✓ D5 31% -20       | 34,58 38,54                 |          | 2,000     |                                                                  |               |
|         | ✓ D6 31% -20       | 32,55 35,77                 |          | *         |                                                                  |               |
|         | ✓ D7 31% -20       | 33,26 37,78                 |          |           | 5,000 10,000 15,000 20,000 25,000 30,000 35,000                  | 40,000 45,000 |
|         | ✓ E5 12.5% -       | 32,79 25,03                 |          |           | Fluorescence (523-568)                                           |               |
|         | E6 12.5% -         | 34,93 27,79                 |          | New Call  | - Apply                                                          |               |
|         |                    |                             | <u>}</u> |           |                                                                  |               |
|         | Apply<br>Template  | Notes Calculat              | е        |           | Color Comp<br>(Off) V Auto Group V Filter Coml<br>523-568 / 483- | 533 Mode 1    |
|         |                    |                             |          |           |                                                                  |               |

Figure 25. Présentation des données

17. Pour exporter les données, effectuer un clic droit sur le tableau de résultats puis sélectionner « Export Table » (Exporter tableau). Le fichier sera sauvegardé au format texte (.txt).

#### 18. Pour visualiser et analyser les résultats, ouvrir le fichier sous Excel. Les résultats apparaîtront comme indiqué dans la figure 26.

| 9 | Eichier Ed  | ition <u>A</u> ffichage | Insertion F     | orma <u>t</u> <u>O</u> utils | Données Fei      | nêtre ?         |             |        |
|---|-------------|-------------------------|-----------------|------------------------------|------------------|-----------------|-------------|--------|
| Ъ |             | B B X PD (              | B • 🛷 🖬         | - CH + Σ                     | - 58 21 ZI       | 10. 1ta         | ta ta 🖂 १   | G » Ca |
|   | A1          | ✓ fx Ex                 | periment: OB    | 08-12-16 Act                 | ive filters: FAM | 1 (483-533), He | x (523-568) |        |
|   | A           | В                       | С               | D                            | E                | F               | G           |        |
| 1 | Experiment: | 08 08-12-16 Ac          | tive filters: F | AM (483-533), I              | Hex (523-568)    |                 |             |        |
| 2 | Include     | Color                   | Pos             | Name                         | 523-568          | 483-533         | Call        | Score  |
| 3 | True        | 10789024                | A5              | 100%-20                      | 10,971           | 46,335          |             | 0,00   |
| ł | True        | 10789024                | A6              | 100%-20                      | 0,302            | 0,392           |             | 0,00   |
| ; | True        | 10789024                | A7              | 100%-20                      | 0,369            | 0,425           |             | 0,00   |
| ; | True        | 10789024                | A10             | H20                          | 0,207            | 0,290           |             | 0,00   |
| 7 | True        | 10789024                | A11             | H20                          | 0,233            | 0,319           |             | 0,00   |
| 8 | True        | 10789024                | A12             | H20                          | 0,203            | 0,261           |             | 0,00   |
| , | True        | 10789024                | B5              | 78%-20                       | 26,731           | 48,396          |             | 0,00   |
| 0 | True        | 10789024                | B6              | 78%-20                       | 27,125           | 48,262          |             | 0,00   |
| 1 | True        | 10789024                | B7              | 78%-20                       | 26,803           | 47,383          |             | 0,00   |
| 2 | True        | 10789024                | C5              | 50%-20                       | 32,035           | 42,495          |             | 0,00   |
| 3 | True        | 10789024                | C6              | 50%-20                       | 33,278           | 44,086          |             | 0,00   |
| 4 | True        | 10789024                | C7              | 50%-20                       | 33,261           | 44,760          |             | 0,00   |
| 5 | True        | 10789024                | D5              | 31%-20                       | 34,584           | 38,536          |             | 0,00   |
| 5 | True        | 10789024                | D6              | 31%-20                       | 32,549           | 35,766          |             | 0,00   |
| 7 | True        | 10789024                | D7              | 31%-20                       | 33,262           | 37,780          |             | 0,00   |
| 8 | True        | 10789024                | E5              | 12.5%-20                     | 32,794           | 25,028          |             | 0,00   |
| 9 | True        | 10789024                | E6              | 12.5%-20                     | 34,932           | 27,788          |             | 0,00   |
| 0 | True        | 10789024                | E7              | 12.5%-20                     | 35,089           | 27,848          |             | 0,00   |
| 1 | True        | 10789024                | F5              | 5%-20                        | 35,838           | 20,289          |             | 0,00   |
| 2 | True        | 10789024                | F6              | 5%-20                        | 36,786           | 21,487          |             | 0,00   |
| 3 | True        | 10789024                | F7              | 5%-20                        | 36,546           | 21,319          |             | 0,00   |
| 4 | True        | 10789024                | G5              | 2%-20                        | 35,082           | 17,334          |             | 0,00   |
| 5 | True        | 10789024                | G6              | 2%-20                        | 35,834           | 17,589          |             | 0,00   |
| 6 | True        | 10789024                | G7              | 2%-20                        | 34,299           | 17,124          |             | 0,00   |
| 7 | True        | 10789024                | HS              | 0%-20                        | 34,449           | 14,315          |             | 0,00   |
| 8 | True        | 10789024                | H6              | 0%-20                        | 33,520           | 14,012          |             | 0,00   |
| 9 | True        | 10789024                | H7              | 0%-20                        | 34,125           | 14,335          |             | 0,00   |

Figure 26. Exemple de résultats, affichés dans le fichier Excel

### Protocole : qPCR sur l'instrument LightCycler 2.0

**Remarque** : en raison de certaines exigences technologiques, les expériences sur LightCycler 2.0 doivent être effectuées à l'aide des réactifs prévus à cet effet. Nous recommandons l'utilisation de LightCycler TaqMan Master. Suivre les instructions du fabricant pour la préparation du Master Mix 5x.

Pour l'utilisation d'un rotor à 32 capillaires, nous recommandons de réaliser toutes les mesures en double, comme indiqué dans le tableau 11.

| Tableau 11. | Nombre de | e réactions | pour l'instrument | LightCycler 2.0 |
|-------------|-----------|-------------|-------------------|-----------------|
|             |           |             |                   | J /             |

| Échantillons                    | Réactions                                                 |
|---------------------------------|-----------------------------------------------------------|
| Mélange sonde et amorces JAK2 \ | /617F (PPM-VF) (32 réactions)                             |
| 7 échantillons d'ADN            | 7 x 2 réactions                                           |
| 2 ADN témoins                   | 2 x 2 réactions (MP-VF, MN-VF,<br>chacun testé en double) |
| Échelle de référence            | 6 x 2 réactions (M1 à M6, chacun<br>testé en double)      |
| Témoin eau                      | 2 réactions                                               |

#### Traitement des échantillons sur l'instrument LightCycler 2.0

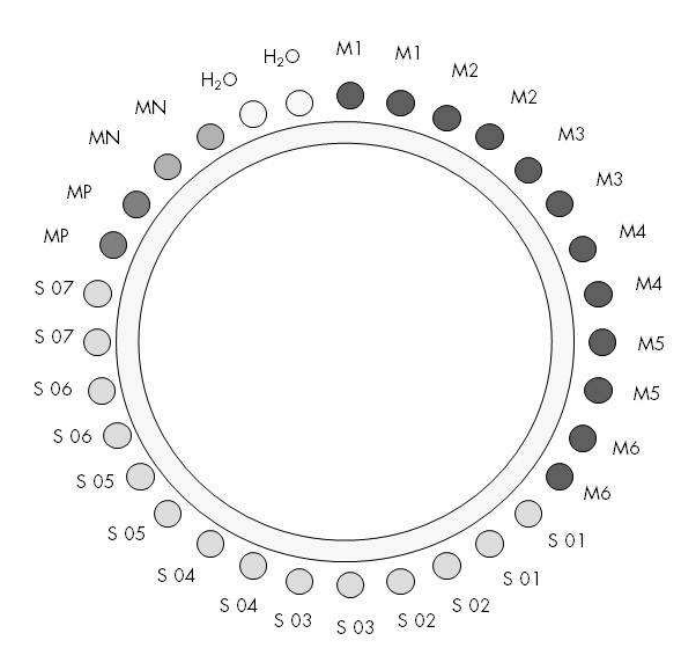

Figure 27. Suggestion de positionnement sur rotor pour chaque expérience avec le kit ipsogen JAK2 MutaScreen RS. MP : témoin positif ; MN : témoin négatif ; M1 à M6 : échelle de référence ; S : échantillon ADN ;  $H_2O$  : témoin eau.

#### qPCR sur l'instrument LightCycler 2.0

**Remarque** : effectuer toutes les étapes sur de la glace.

#### Procédure

1. Décongeler tous les composants nécessaires et les placer sur de la glace.

Les composants doivent être retirés du congélateur environ 10 min avant le début de la procédure.

- 2. Agiter au vortex et centrifuger brièvement tous les tubes (environ 10 s, 10 000 tr/min) pour collecter le liquide au fond du tube.
- 3. Préparer le mélange de qPCR suivant selon le nombre d'échantillons à tester.

Toutes les concentrations correspondent au volume final de la réaction.

Le tableau 12 décrit le schéma de pipetage pour la préparation d'un mélange de réactifs calculé pour obtenir un volume réactionnel final de 20  $\mu$ L. Un pré-mélange peut être préparé en fonction du nombre de réactions à l'aide du même mélange d'amorce et de sonde. Des volumes supplémentaires sont inclus pour tenir compte des erreurs de pipetage.

Sur l'instrument LightCycler 2.0, le kit ipsogen JAK2 MutaScreen RS peut être utilisé pour l'analyse de 7 échantillons testés en double en une expérience (figure 27).

|                                        | Nombre de | réactions (µL) | Concentration |
|----------------------------------------|-----------|----------------|---------------|
| Composant                              | 1         | 32+1*          | finale        |
| LightCycler TaqMan<br>Master Mix, 5x   | 4         | 132            | 1x            |
| Mélange sonde et<br>amorces, 10x       | 2         | 66             | 1x            |
| Eau exempte de<br>nucléase pour PCR    | 9         | 297            | _             |
| Échantillon (à ajouter<br>à l'étape 4) | 5         | 5 chacun       | -             |
| Volume total                           | 20        | 20 chacun      | _             |

#### Tableau 12. Préparation du mélange qPCR pour l'instrument LightCycler 2.0

\* 14 échantillons ; 2 expériences/kit.

- 4. Agiter au vortex et centrifuger brièvement le mélange qPCR (environ 10 s, 10 000 tr/min) pour collecter le liquide au fond du tube.
- 5. Déposer 15  $\mu$ L du pré-mélange de qPCR par capillaire.
- 6. Ajouter 5  $\mu$ L du matériel à quantifier (échantillon d'ADN ou de témoins) dans le capillaire correspondant (volume total 20  $\mu$ L).
- 7. Mélanger doucement en pipetant.
- 8. Placer les capillaires dans l'adaptateur fourni avec l'instrument et centrifuger brièvement (700 x g, environ 10 s).
- 9. Charger les échantillons sur le thermocycleur conformément aux recommandations du fabricant.
- 10. Programmer le thermocycleur (figure 28) avec le programme comme indiqué dans le tableau 13.

Pour plus de détails sur la programmation de l'instrument LightCycler 2.0, se reporter au manuel de l'utilisateur de l'instrument. Pour un meilleur aperçu, ces paramètres logiciels sont encadrés en gras et en noir.

**Remarque** : veiller à ce que le réglage corresponde à la quantification et à l'acquisition unique de fluorescence FAM ainsi qu'à l'acquisition unique de fluorescence VIC dans l'étape d'amplification/cycle et au cours de l'attente finale à 60 °C.

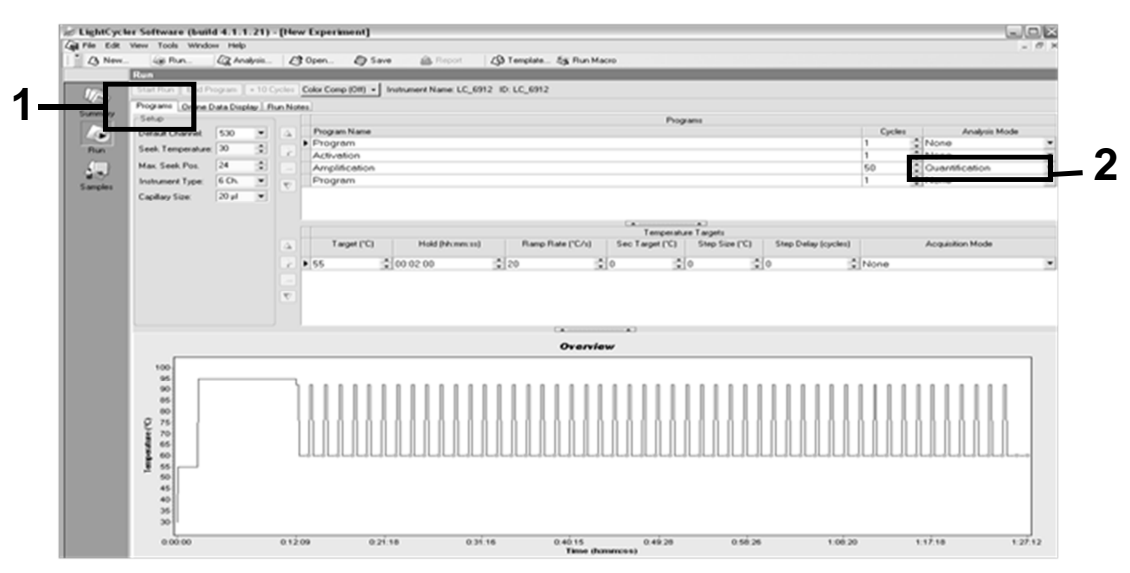

Figure 28. Écran de programmation pour LightCycler 2.0

| Attente   | Température : 55 °C<br>Temps : 2 min<br>Ramp : 20                      |
|-----------|------------------------------------------------------------------------|
| Attente 2 | Température : 95 °C<br>Temps : 10 min<br>Ramp : 20                     |
| Cycle     | 50 fois<br>92 °C pour 15 s ; ramp : 20<br>60 °C pour 1 min ; ramp : 20 |
| Attente 3 | 60 °C pour 1 min ; ramp : 20                                           |

Tableau 13. Profil des températures pour l'instrument LightCycler 2.0

Procédure d'analyse en End Point pour l'instrument LightCycler 2.0

11. À la fin de l'étape d'amplification, cliquer sur l'onglet « Online Data Display » (Affichage des données en ligne, figure 29). Ouvrir le menu d'affichage en haut à gauche de la fenêtre « Current Fluorescence » (Fluorescence actuelle), puis noter 51 dans « Acquisition no » (Numéro d'acquisition).

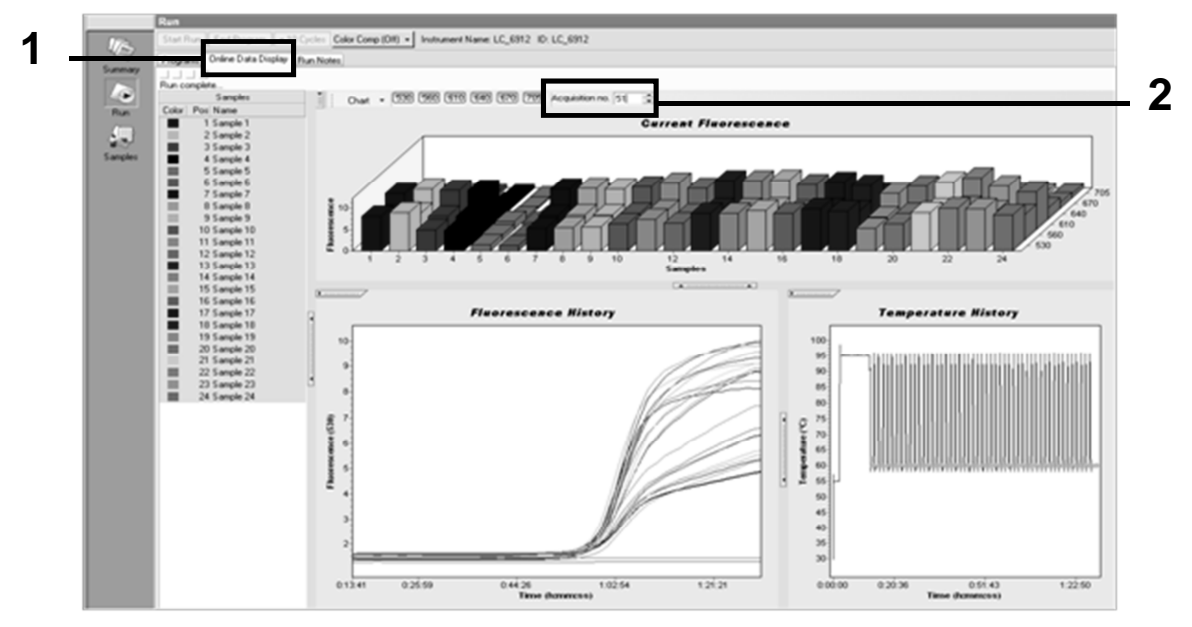

Figure 29. Résultats et historique dans « Online Data Display » (Affichage des données en ligne)

- 12. Faire un clic droit près du graphe « Current Fluorescence » (Fluorescence actuelle) et sélectionner « Export » (Exporter).
- 13. Cocher « Excel » dans la boîte de dialogue « Export Chart » (Exporter le graphique, figure 30). Saisir un nom dans le champ « Filename » (Nom du fichier). Sélectionner une destination d'exportation pour le fichier de résultats à l'aide du bouton . Cliquer sur « Export » (Exporter).

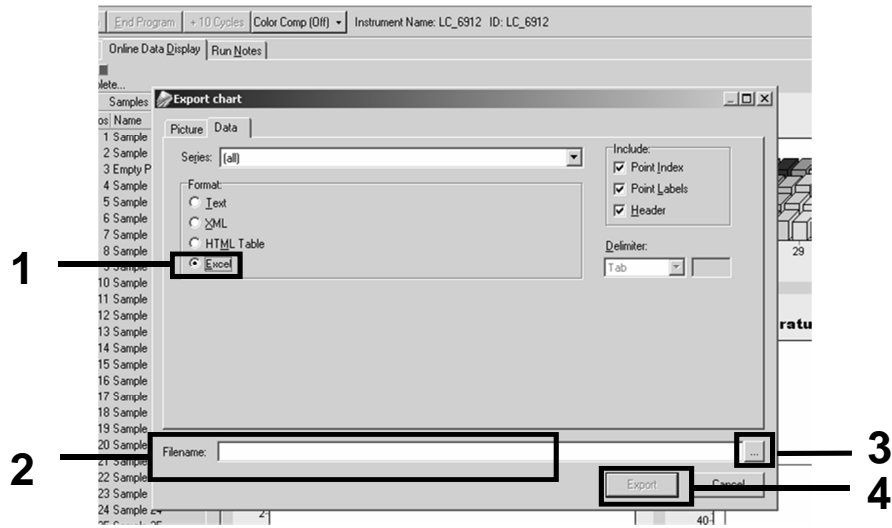

Figure 30. Sélection du format d'exportation et de la destination du fichier de données

14. Pour visualiser et analyser les résultats, ouvrir le fichier sous Excel. Les résultats pour l'instrument LightCycler 2.0 apparaîtront comme indiqué.

|    |        |                     |    |        |                     |     |        | Posi                | ti | on     |   |        |
|----|--------|---------------------|----|--------|---------------------|-----|--------|---------------------|----|--------|---|--------|
| 1  | J      | К                   | L  | M      | N                   | 0   | Ρ      | Q                   | R  | S      | Т | U 🔒    |
| X  | Bar    | Text                | Х  | Bar    | Text                | Х   | Bar    | Text                | ٤. | Bar    |   |        |
| 1  | 2,9709 | 1: Sample 1 (610)   | 1  | 8,2734 | 1: Sample 1 (560)   | 1   | 6,6361 | 1: Sample 1 (530)   | 1  | 4,9943 |   |        |
| 2  | 3,0182 | 2: Sample 2 (610)   | 2  | 8,4428 | 2: Sample 2 (560)   | 2   | 6,7659 | 2: Sample 2 (530)   | 2  | 5,0767 |   |        |
| 3  | 2,9496 | 3: Sample 3 (610)   |    |        | 3: Sample 3 (560)   | 3   | 6,5568 | 3: Sample 3 (530)   | 3  | 4,9699 |   |        |
| 4  | 2,9526 | 4: Sample 4 (610)   | 4  | 8,2887 | 4: Sample 4 (560)   | 4   | 6,6163 | 4: Sample 4 (530)   | 4  | 4,9119 |   |        |
| 5  | 2,9450 | 5: Sample 5 (610)   | 5  | 8,2689 | 5: Sample 5 (560)   | 5   | 6,6209 | 5: Sample 5 (530)   | 5  | 4,9638 |   |        |
| 6  | 2,9969 | 6: Sample 6 (610)   | 6  | 8,4184 | 6: Sample 6 (560)   | 6   | 6,7674 | 6: Sample 6 (530)   | 6  | 5,1209 |   |        |
| 7  | 3,0045 | 7: Sample 7 (610)   | 7  | 8,4520 | 7: Sample 7 (560)   | - 7 | 6,7506 | 7: Sample 7 (530)   | 7  | 5,0507 |   |        |
| 8  | 3,2822 | 8: Sample 8 (610)   | 8  | 9,1936 | 8: Sample 8 (560)   | 8   | 7,3960 | 8: Sample 8 (530)   | 8  | 5,5314 |   |        |
| 9  | 3,0274 | 9: Sample 9 (610)   | 9  | 8,5557 | 9: Sample 9 (560)   | 9   | 6,8437 | 9: Sample 9 (530)   | 9  | 5,0843 |   |        |
| 10 | 2,8336 | 10: Sample 10 (610) | 10 | 7,9713 | 10: Sample 10 (560) | 10  | 6,3905 | 10: Sample 10 (530) | 10 | 4,7883 |   |        |
| 11 | 2,8275 | 11: Sample 11 (610) | 11 | 7,9774 | 11: Sample 11 (560) | 11  | 6,3874 | 11: Sample 11 (530) | 11 | 4,7669 |   |        |
| 12 | 2,8351 | 12: Sample 12 (610) | 12 | 8,0171 | 12: Sample 12 (560) | 12  | 6,4118 | 12: Sample 12 (530) | 12 | 4,7944 |   |        |
| 13 | 2,9511 | 13: Sample 13 (610) | 13 | 8,3726 | 13: Sample 13 (560) | 13  | 6,6957 | 13: Sample 13 (530) | 13 | 4,9699 |   |        |
| 14 | 2,8367 | 14: Sample 14 (610) | 14 | 8,0217 | 14: Sample 14 (560) | 14  | 6,4439 | 14: Sample 14 (530) | 14 | 4,7654 |   |        |
| 15 | 2,9908 | 15: Sample 15 (610) | 15 | 8,4337 | 15: Sample 15 (560) | 15  | 6,7445 | 15: Sample 15 (530) | 15 | 5,0523 |   |        |
| 16 | 2,8885 | 16: Sample 16 (610) | 16 | 8,1498 | 16: Sample 16 (560) | 16  | 6,5568 | 16: Sample 16 (530) | 16 | 4,9577 |   |        |
| 17 | 3,0152 | 17: Sample 17 (610) | 17 | 8,4901 | 17: Sample 17 (560) | 17  | 6,8193 | 17: Sample 17 (530) | 17 | 5,1225 |   |        |
|    |        |                     |    |        |                     |     | VIC    |                     |    | FAM    |   | ······ |

Figure 31. Exemple de résultats pour LightCycler 2.0, affichés dans le fichier Excel

## Interprétation des résultats

Obtenir un fichier permettant d'extraire les données exportées pour tous les instruments : Rotor-Gene Q MDx 5plex HRM ou autre instrument Rotor-Gene, LightCycler 2.0 ou 480 ; système de PCR en temps réel Applied Biosystems 7300 ou 7500, ABI PRISM 7000 SDS, 7700 SDS ou 7900HT SDS, et vérifier les niveaux de fluorescence (qui doivent être cohérents entre les doublons).

Préparer une représentation graphique des données de fluorescence. L'axe x représente la fluorescence VIC tandis que l'axe y représente la fluorescence FAM.

### Représentation graphique et critères de contrôle qualité

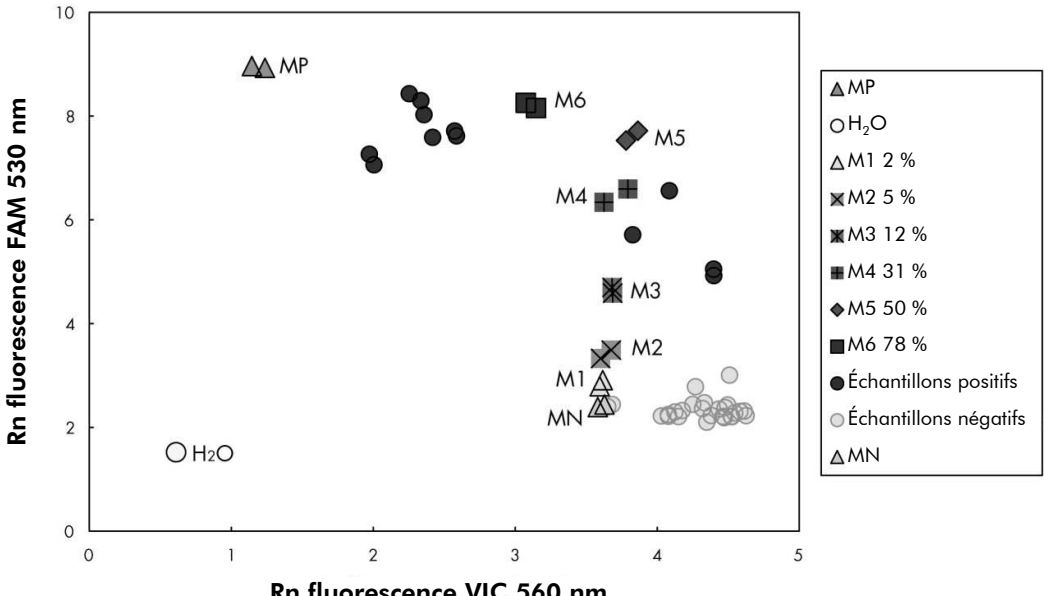

La figure 32 donne un exemple de représentation graphique.

Rn fluorescence VIC 560 nm

Figure 32. Représentation graphique d'une expérience de discrimination allélique Instruments : Rotor-Gene Q, Applied Biosystems, ABI PRISM et LightCycler 480.

Les échantillons doivent être situés dans l'arc reliant les témoins négatifs (MN) aux témoins positifs (MP).

Tout positionnement incorrect de l'un des témoins indique une erreur expérimentale.

Les témoins positifs doivent être situés en haut à gauche.

Les témoins négatifs doivent être situés en bas à droite.

Le mauvais positionnement d'un témoin négatif peut indiquer une contamination.

 L'échantillon Cut-Off (M1 de l'échelle de référence) doit apparaître audessus des témoins négatifs.

Les témoins eau doivent être situés en bas à gauche.

Le mauvais positionnement d'un témoin eau (supérieur au MN pour la mesure FAM ou supérieur au MP pour la mesure VIC) peut indiquer une contamination.

**Remarque** : le positionnement des témoins peut être différent pour une analyse des données de l'instrument LightCycler 2.0 (voir figure 33). Les témoins eau doivent malgré tout être situés en bas à gauche.

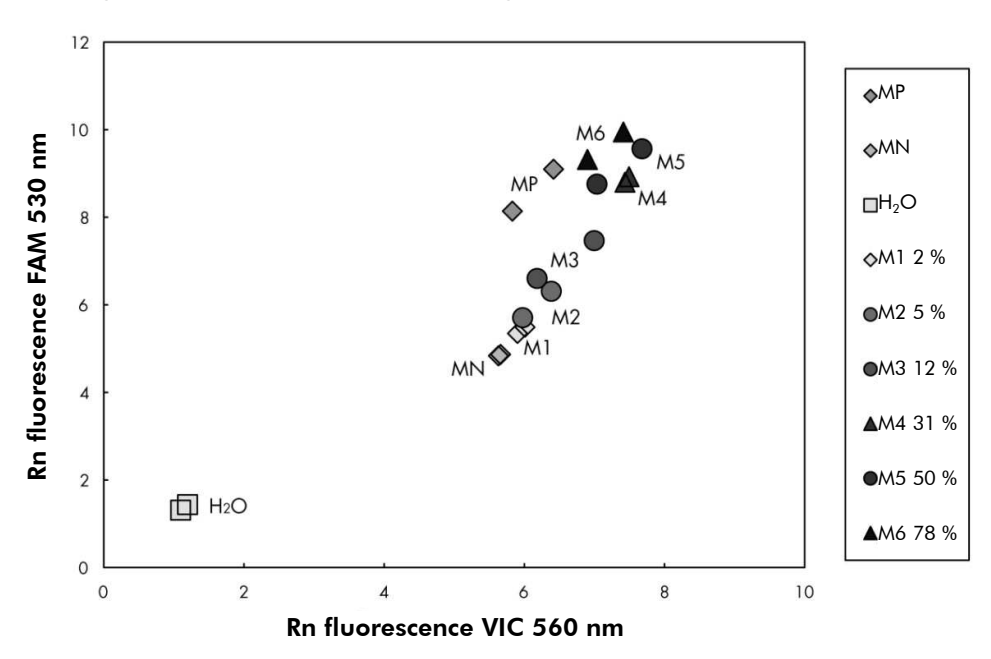

**Figure 33. Représentation graphique d'une expérience de discrimination allélique** Instrument : LightCycler 2.0.

### Calcul du ratio normalisé FAM/VIC et génotypage

Calculer les ratios FAM/VIC pour tous les échantillons. Calculer les ratios FAM/VIC pour le témoin positif (MP), l'échantillon Cut-Off (M1), le témoin négatif (MN) et l'échelle de référence (M2 à M6). Les ratios doivent être cohérents entre les doublons. Calculer le ratio moyen de tous les doublons.

Calculer le ratio normalisé (NRatio) pour l'échantillon Cut-Off (M1) et pour tous les échantillons :

 $NRatio_{\acute{e}chantillon} = \frac{Ratio_{\acute{e}chantillon}}{Ratio_{MN}}$ 

**Remarque** : la zone grise (GZ) du test est définie comme l'intervalle de valeurs pour lesquelles les performances du test ne permettent pas une discrimination

suffisamment précise. Une valeur située dans la zone grise ne permet pas de révéler la présence ou l'absence du marqueur cible. Cette zone grise doit être calculée pour chaque expérience.

Calculer la zone grise ou l'incertitude autour du ratio normalisé de l'échantillon Cut-Off (M1) (NRatio<sub>M1</sub>) :

GZ : [(NRatio<sub>M1</sub> x 0,94) ; (NRatio<sub>M1</sub> x1,06)]

Comparer le ratio normalisé de chaque échantillon à la GZ du NRatio<sub>M1</sub>. Le tableau 14 résume l'interprétation de ces résultats.

# Tableau 14. Interprétation des résultats de génotypage à l'aide des ratios normalisés

| Résultats                                                        | Interprétation                |
|------------------------------------------------------------------|-------------------------------|
| NRatio <sub>échantillon</sub> > NRatio <sub>M1</sub> x 1,06      | JAK2 V617F est détectée       |
| $NRatio_{\acute{e}chantillon} > NRatio_{M1} \times 0,94$         | JAK2 V617F n'est pas détectée |
| NRatio <sub>échantillon</sub> dans la GZ de NRatio <sub>M1</sub> | Résultat non concluant        |

Un résultat semi-quantitatif de la charge mutationnelle peut être obtenu en comparant la valeur de chaque ratio d'échantillon inconnu (Ratio<sub>échantillon</sub>) avec les valeurs de ratio moyennes de l'échelle de référence (Ratio<sub>M1-6</sub>) (voir tableau 15).

Tableau 15. Valeurs semi-quantitatives de la charge mutationnelle JAK2 V617F à l'aide de l'échelle de référence

| Résultats                                                                             | Charge mutationnelle |
|---------------------------------------------------------------------------------------|----------------------|
| $Ratio_{M1} < Ratio_{\acute{e}chantillon} < Ratio_{M2}$                               | 2-5 % JAK2 V617F     |
| $Ratio_{M2} < Ratio_{\acute{e}chantillon} < Ratio_{M3}$                               | 5-12,5 % JAK2 V617F  |
| ${\sf Ratio}_{\rm M3} < {\sf Ratio}_{\rm \acute{e}chantillon} < {\sf Ratio}_{\rm M4}$ | 12,5-31 % JAK2 V617F |
| $Ratio_{M4} < Ratio_{\acute{e}chantillon} < Ratio_{M5}$                               | 31-50 % JAK2 V617F   |
| $Ratio_{M5} < Ratio_{\acute{e}chantillon} < Ratio_{M\acute{o}}$                       | 50-78 % JAK2 V617F   |
| $Ratio_{M6} < Ratio_{\acute{echantillon}}$                                            | 78-100 % JAK2 V617F  |

Le tableau 16 indique un exemple du calcul et de l'interprétation des données.

| Échan- |        |        | _     | Ration  |         | _              |  |
|--------|--------|--------|-------|---------|---------|----------------|--|
| tillon | VIC    | FAM    | Ratio | moyen   | NRatio  | Interprétation |  |
| MN     | 49,613 | 3,8    | 0,077 | 0.078   | 1 000   | Mutation non   |  |
| MN     | 49,797 | 3,976  | 0,08  | 0,070   | 1,000   | détectée       |  |
| MP     | 12,516 | 37,037 | 2,959 | 2 051   | ררד דכ  | Mutation       |  |
| MP     | 12,958 | 38,121 | 2,942 | 2,731   | 37,722  | détectée       |  |
| M1     | 54,394 | 6,39   | 0,117 | 0 1 1 0 | 1 5 1 4 | Échantillon    |  |
| M1     | 58,266 | 6,973  | 0,12  | 0,119   | 1,510   | Cut-Off        |  |
| M2     | 61,798 | 10,882 | 0,176 | 0 1 7 0 | 0.000   | Mutation       |  |
| M2     | 54,814 | 9,231  | 0,168 | 0,172   | 2,202   | détectée       |  |
| M3     | 57,364 | 16,604 | 0,289 | 0.007   | 0 707   | Mutation       |  |
| M3     | 59,742 | 18,192 | 0,305 | 0,297   | 3,/9/   | détectée       |  |
| M4     | 56,965 | 28,99  | 0,509 | 0.505   | 4.440   | Mutation       |  |
| M4     | 58,077 | 29,158 | 0,502 | 0,505   | 0,402   | détectée       |  |
| M5     | 54,251 | 37,221 | 0,686 | 0 ( 70  | 0.507   | Mutation       |  |
| M5     | 54,979 | 36,125 | 0,657 | 0,072   | 8,380   | détectée       |  |
| M6     | 46,185 | 44,498 | 0,963 | 0.054   | 10.0    | Mutation       |  |
| M6     | 45,077 | 42,598 | 0,945 | 0,954   | 12,2    | détectée       |  |
| S 1    | 13,47  | 37,409 | 2,777 | 0.050   |         | Mutation       |  |
| S 1    | 14,559 | 42,616 | 2,927 | 2,852   | 30,404  | (78-100 %)     |  |
| S 2    | 50,432 | 24,958 | 0,495 | 0.505   | / //    | Mutation       |  |
| S 2    | 53,797 | 27,746 | 0,516 | 0,505   | 0,40    | (12,5-31 %)    |  |
| S 3    | 52,038 | 5,995  | 0,115 | 0 1 1 7 | 1.40    | Résultat non   |  |
| S 3    | 54,01  | 6,364  | 0,118 | 0,117   | 1,47    | concluant      |  |
| S 4    | 50,811 | 4,842  | 0,095 | 0.040   | 0 ( 00  | Résultat non   |  |
| S 4    | 0,01   | -      | 0     | 0,048   | 0,609   | concluant      |  |
| GZ     | 1,425  | 1,607  |       |         |         |                |  |

Tableau 16. Exemple du calcul et de l'interprétation des données de fluorescence à l'aide de l'échelle de référence

### Guide de dépannage

Ce guide de dépannage peut vous aider à résoudre les problèmes qui pourraient se poser. Pour de plus amples informations, consulter également la foire aux questions dans notre Centre d'assistance technique à l'adresse suivante : www.qiagen.com/FAQ/FAQList.aspx. Les techniciens de QIAGEN sont toujours heureux de répondre aux questions concernant les informations et les protocoles contenus dans ce manuel ou à propos des technologies d'échantillonnage et de dosage (pour les coordonnées, voir « Coordonnées » page 61).

| Témoin positif signal négati                                                                   | f                                                                                                    |
|------------------------------------------------------------------------------------------------|----------------------------------------------------------------------------------------------------|
| a) Erreur de pipetage                                                                          | Vérifier le schéma de pipetage et la<br>préparation de la réaction.<br>Répéter l'expérience de PCR.                                                                                                    |
| <ul> <li>b) Conditions de stockage<br/>inappropriées pour les<br/>composants du kit</li> </ul> | Conserver le kit ipsogen JAK2 MutaScreen RS<br>entre -15 et -30 °C et conserver le mélange<br>amorces et sondes (PPM) à l'abri de la<br>lumière. Voir « Stockage et manipulation des<br>réactifs », page 11. |
|                                                                                                | Éviter les cycles congélation-décongélation.                                                                                                    |
|                                                                                                | Répartir les réactifs en aliquotes pour le<br>stockage.                                                                                                    |
| Les témoins négatifs sont po                                                                   | ositifs                                                                                                    |

#### **Commentaires et suggestions**

| J                     |                                                                                                    |  |  |  |  |
|-----------------------|----------------------------------------------------------------------------------------------------|--|--|--|--|
| Contamination croisée | Remplacer tous les réactifs critiques.                                                                                                    |  |  |  |  |
|                       | Recommencer l'expérience avec de nouveaux aliquotes de tous les réactifs.                                                                                                    |  |  |  |  |
|                       | Toujours manipuler les échantillons, les<br>composants du kit et les consommables en<br>accord avec les pratiques communément<br>admises pour prévenir les contaminations<br>croisées. |  |  |  |  |

#### **Commentaires et suggestions**

#### Pas de signal, même pour les témoins positifs

| a) | Erreur de pipetage ou<br>réactifs omis                                                       | Vérifier le schéma de pipetage et la<br>préparation de la réaction.                                                                          |  |  |  |
|----|----------------------------------------------------------------------------------------------|----------------------------------------------------------------------------------------------------|--|--|--|
|    |                                                                                              | Répéter l'expérience de PCR.                                                                                                    |  |  |  |
| b) | Effets inhibiteurs du<br>matériel de l'échantillon<br>dus à une purification<br>insuffisante | Recommencer la préparation de l'ADN.                                                                                                    |  |  |  |
| c) | LightCycler : le canal de<br>détection choisi est<br>incorrect                               | Définir le canal sur F1/F2 ou<br>530 nm/640 nm.                                                                                              |  |  |  |
| d) | LightCycler : pas<br>d'acquisition des données<br>programmée                                 | Vérifier la programmation des cycles.<br>Sélectionner le mode d'acquisition « single<br>à la fin de chaque phase d'hybridation de<br>la PCR. |  |  |  |

# Signal nul ou de faible intensité avec les échantillons mais témoins positifs OK

| Mauvaise qualité ou  | Toujours vérifier la qualité de l'ADN et la |
|----------------------|---------------------------------------------|
| faible concentration | concentration avant analyse.                |
| d'ADN                |                                             |

#### LightCycler : l'intensité de fluorescence est trop faible

| <ul> <li>a) Conditions de stockage<br/>inappropriées pour les<br/>composants du kit</li> </ul> |                        | Conserver le kit ipsogen JAK2 MutaScreen RS<br>entre -15 et - 30 °C et conserver le mélange<br>amorces et sondes (PPM) à l'abri de la<br>lumière. Voir « Stockage et manipulation des<br>réactifs », page 11. |
|------------------------------------------------------------------------------------------------|------------------------|----------------------------------------------------------------------------------------------------|
|                                                                                                |                        | Éviter les cycles congélation-décongélation.                                                                                                    |
|                                                                                                |                        | Répartir les réactifs en aliquotes pour le<br>stockage.                                                                                                    |
| b)                                                                                             | Quantité initiale très | Augmenter la quantité d'échantillon d'ADN.                                                                                                    |
|                                                                                                | faible d'ADN cible     | <b>Remarque</b> : selon la méthode de préparation de l'ADN choisie, des effets inhibiteurs peuvent survenir.                                                                                                  |

»

#### LightCycler : l'intensité de fluorescence varie

| a) | Erreur de pipetage                                                | La variabilité, causée par ce que l'on appelle<br>les « erreurs de pipetage », peut être réduite<br>en analysant les données en mode F1/F2 ou<br>530 nm/640 nm. |
|----|-------------------------------------------------------------------|----------------------------------------------------------------------------------------------------|
| b) | Centrifugation<br>insuffisante des capillaires                    | Le mélange de PCR est peut-être toujours dans<br>la partie haute des capillaires ou une bulle<br>d'air est dans l'extrémité du capillaire.                      |
|    |                                                                   | Toujours centrifuger les capillaires chargés<br>avec le mélange de réaction de la manière<br>décrite dans le guide de fonctionnement de<br>l'appareil.          |
| c) | La surface extérieure de<br>l'extrémité du capillaire<br>est sale | Toujours porter des gants durant la manipulation des capillaires.                                                                                               |

# Contrôle qualité

Conformément au système de gestion de la qualité certifié ISO de QIAGEN, chaque lot de kit *ipsogen* JAK2 MutaScreen RS est testé selon des spécifications prédéterminées afin de garantir une qualité constante du produit. Les certificats d'analyse sont disponibles sur demande à l'adresse suivante : **www.qiagen.com/support/.** 

## Limitations

Les utilisateurs doivent être entraînés et familiarisés avec cette technologie avant d'utiliser ce dispositif. Ce kit doit être utilisé selon les instructions données dans ce manuel, en combinaison avec les instruments validés mentionnés sous « Matériel nécessaire mais non fourni », page 9.

Tous les résultats de diagnostic générés doivent être interprétés en tenant compte d'autres résultats cliniques ou de laboratoire. L'utilisateur est responsable de la validation des performances du système pour toutes les procédures utilisées dans son laboratoire qui ne sont pas couvertes par les études de performances de QIAGEN.

Il est important de respecter les dates de péremption imprimées sur les boîtes et les étiquettes de tous les composants. Ne pas utiliser de composants périmés.

# Caractéristiques des performances

## Études non cliniques

Des études non cliniques ont été menées pour établir la performance analytique du kit *ipsogen JAK2 MutaScreen*.

#### Précision

Trois niveaux de dilution d'ADN génomique de lignées cellulaires présentant la mutation JAK2 V617F dans l'ADN de type sauvage ont été testés avec le kit. Les dilutions correspondaient à des charges mutationnelles de 1 %, 2 % et 3 %. Des lots de dilution indépendants ont été obtenus pour chaque niveau ; les réplicats de ces dilutions ont été testés dans 3 expériences indépendantes. Les ratios obtenus pour chaque échantillon d'ADN (Ratio<sub>Échantillon</sub>) ont été comparés au ratio du témoin négatif (JAK2 100 %, ADN de type sauvage, Ratio<sub>NC</sub>). Les résultats sont résumés dans le tableau 17.

| Tableau 17. Don | nées de précisio | n pour études | non cliniques |
|-----------------|------------------|---------------|---------------|
|-----------------|------------------|---------------|---------------|

| Niveau de mutation | Ratio <sub>Échantillon</sub> >Ratio <sub>NC</sub> | %CV (ratio) |
|--------------------|---------------------------------------------------|-------------|
| 1 % ADN V617F      | 100 % (n = 183)                                   | 6,8         |
| 2 % ADN V617F      | 100 % (n = 72)                                    | 4,5         |
| 3 % ADN V617F      | 100 % (n = 135)                                   | 5,1         |

#### Données analytiques interlaboratoires

Une étude multicentrique a été menée sur 13 laboratoires. Les données analytiques ont été recueillies sur des dilutions d'ADN génomique présentant la mutation JAK2 V617F dans de l'ADN de type sauvage. Trois expériences ont été menées dans chaque laboratoire. Pour chaque expérience, les échantillons d'ADN suivants ont été testés à partir des lignées cellulaires :

- 1 témoin négatif (NC) 0 % V617F
- 1 témoin positif (PC) 100 % V617F
- 1 échantillon Cut-Off (COS) 2 % V617F
- 3 échantillons présentant des charges mutationnelles intermédiaires (20 %, 50 % et 80 %)

Les expériences ont été menées sur 7 modèles d'instruments différents :

- ABI PRISM 7000 SDS
- Système de PCR en temps réel Applied Biosystems 7300

- Système de PCR en temps réel Applied Biosystems 7500
- ABI PRISM 7700 SDS
- ABI PRISM 7900 SDS
- LightCycler 2.0
- iCycler<sup>®</sup>

Les résultats sont résumés dans le tableau 18.

# Tableau 18. Données analytiques interlaboratoires obtenues à partir de dilutions d'ADN génomique de lignées cellulaires présentant la mutation JAK2 V617F dans de l'ADN de type sauvage

| Détection de<br>l'échantillon | Échantillons positifs | Échantillons négatifs |
|-------------------------------|-----------------------|-----------------------|
| JAK2 V617F                    | 177*                  | 0                     |
| JAK2 de type sauvage          | 0                     | 36                    |

\* Les échantillons positifs incluaient 36 témoins positifs (PC-VF), 36 échantillons Cut-Off (COS ; 2 % V617F), 34 échantillons présentant 20 % de JAK2 V617F, 35 échantillons présentant 50 % de JAK2 V617F et 36 échantillons présentant 80 % de JAK2 V617F.

## Études cliniques

# Comparaison entre le kit *ipsogen* JAK2 MutaScreen et la méthode ARMS<sup>®</sup>

Des échantillons d'ADN de 141 patients présentant une suspicion de SMP ont été testés en parallèle avec le kit *ipsogen* JAK2 MutaScreen et une analyse qPCR fondée sur le principe de système de mutation réfractaire par amplification (ARMS) (11). Les résultats de la comparaison sont présentés dans le tableau 19 (tableau de contingence 2 x 3) et dans le tableau 20 (concordance en pourcentage).

|                                  |                                           | Résultats de la méthode de test ARMS |                     |         |
|----------------------------------|-------------------------------------------|--------------------------------------|---------------------|---------|
|                                  |                                           | JAK2 V617F<br>> 2 %                  | JAK2 V617F<br>< 2 % | Total   |
| Résultats de                     | JAK2 V617F<br>Mutation<br>détectée        | 91                                   | 0                   | 91      |
| la méthode<br>de test<br>insogen | Résultat non<br>concluant                 | 1                                    | 2                   | 3       |
| JAK2<br>MutaScreen               | JAK2 WT<br>Pas de<br>mutation<br>détectée | 1                                    | 46                  | 47      |
| Total                            |                                           | 93                                   | 48                  | n = 141 |

#### Tableau 19. Comparaison entre les méthodes : kit *ipsogen* JAK2 MutaScreen et ARMS

#### Tableau 20. Comparaison entre les méthodes : kit *ipsogen* JAK2 MutaScreen et ARMS

|                                                                                         | Concordance (%) | IC* de 95 % (%) |
|-----------------------------------------------------------------------------------------|-----------------|-----------------|
| Données positives<br>Concordance entre le kit ipsogen<br>JAK2 MutaScreen et ARMS        | 98,9            | 94,1-99,8       |
| Données négatives<br>Concordance entre le kit <i>ipsogen</i><br>JAK2 MutaScreen et ARMS | 100             | 92,3-100        |
| Concordance totale                                                                      | 99,3            | 96,0-99,9       |

\* Les intervalles de confiance ont été calculés conformément à la norme CLSI EP12-A « User Protocol for Evaluation of Qualitative Test Performance; Approved Guideline ».

#### Concordance entre le kit ipsogen JAK2 MutaScreen et le séquençage

Des échantillons d'ADN de 51 patients présentant une suspicion de SMP ont été testés en parallèle avec le kit *ipsogen* JAK2 MutaScreen et la technique de référence de séquençage direct. Un échantillon n'a pas pu être interprété en raison d'une erreur de séquençage. Les comparaisons des résultats obtenus à partir des 50 échantillons interprétables sont présentées dans le tableau 21 (tableau de contingence 2 x 3) et dans le tableau 22 (concordance en pourcentage).

|                                  |                                           | Résultat du séquençage direct |                     |        |
|----------------------------------|-------------------------------------------|-------------------------------|---------------------|--------|
|                                  |                                           | JAK2 V617F<br>> 2 %           | JAK2 V617F<br>< 2 % | Total  |
| Résultats de                     | JAK2 V617F<br>Mutation<br>détectée        | 26                            | 1                   | 27     |
| la méthode<br>de test<br>insogen | Résultat non<br>concluant                 | 0                             | 1                   | 1      |
| JAK2<br>MutaScreen               | JAK2 WT<br>Pas de<br>mutation<br>détectée | 2                             | 20                  | 22     |
| Total                            |                                           | 28                            | 22                  | n = 50 |

#### Tableau 21. Comparaison entre les méthodes : kit *ipsogen* JAK2 MutaScreen et séquençage

#### Tableau 22. Comparaison entre les méthodes : kit *ipsogen* JAK2 MutaScreen et séquençage

|                                                                                                  | Concordance<br>(%) | IC* de 95 %<br>(%) |
|--------------------------------------------------------------------------------------------------|--------------------|--------------------|
| Données positives<br>Concordance entre le kit ipsogen<br>JAK2 MutaScreen et le séquençage        | 92,9               | 77,4-98,0          |
| Données négatives<br>Concordance entre le kit <i>ipsogen</i><br>JAK2 MutaScreen et le séquençage | 95,2               | 77,3-99,2          |
| Concordance totale                                                                               | 93,9               | 83,5-97,9          |

\* Les intervalles de confiance ont été calculés conformément à la norme CLSI EP12-A « User Protocol for Evaluation of Qualitative Test Performance; Approved Guideline ».

#### Étude multicentrique sur 228 échantillons de patient

Des échantillons ADN de patients ont été analysés à l'aide de techniques « maison » dans 13 laboratoires pour contribuer à une étude interlaboratoire. Dans chaque laboratoire, 3 expériences ont été menées à l'aide d'ADN de lignées cellulaires tel que décrit pour les données de précision non clinique (voir ci-dessus) et avec l'ADN de 10 patients disponible au laboratoire. Les 228 échantillons avec un génotype JAK2 connu ont été testés en parallèle avec le kit *ipsogen* JAK2 MutaScreen et par des méthodes « maison », dont l'analyse PCR qualitative, l'analyse PCR spécifique d'un allèle, le transfert d'énergie entre molécules fluorescentes (FRET), le séquençage, la PCR par oligonucléotide spécifique de l'allèle, le polymorphisme de longueur des fragments de restriction (RFLP) et la discrimination allélique. Les résultats des comparaisons sont présentés dans le tableau 23 (tableau de contingence 2 x 3) et dans le tableau 24 (concordance en pourcentage).

|                                  |                                           | Résultats du test « maison » |                     | ison »  |
|----------------------------------|-------------------------------------------|------------------------------|---------------------|---------|
|                                  |                                           | JAK2 V617F<br>> 2 %          | JAK2 V617F<br>< 2 % | Total   |
| Résultats de                     | JAK2 V617F<br>Mutation<br>détectée        | 139                          | 3                   | 142     |
| la méthode<br>de test<br>insogen | Résultat non<br>concluant                 | 5                            | 17                  | 22      |
| JAK2<br>MutaScreen               | JAK2 WT<br>Pas de<br>mutation<br>détectée | 3                            | 61                  | 64      |
| Total                            |                                           | 147                          | 81                  | n = 228 |

#### Tableau 23. Comparaison entre les méthodes : kit *ipsogen* JAK2 MutaScreen et méthodes « maison »

|                                                                                                    | Concordance (%) | IC* de 95 % (%) |
|----------------------------------------------------------------------------------------------------|-----------------|-----------------|
| Données positives<br>Concordance entre le kit<br>ipsogen JAK2 MutaScreen<br>et la méthode « maison » | 97,9            | 94,0-99,3       |
| Données négatives<br>Concordance entre le kit<br>ipsogen JAK2 MutaScreen<br>et la méthode « maison » | 95,3            | 87,1-98,4       |
| Concordance totale                                                                                   | 97,1            | 93,8-98,7       |

#### Tableau 24. Comparaison entre les méthodes : kit ipsogen JAK2 MutaScreen RS et méthodes « maison »

\* Les intervalles de confiance ont été calculés conformément à la norme CLSI EP12-A « User Protocol for Evaluation of Qualitative Test Performance; Approved Guideline ».

#### Robustesse : test d'échantillons de donneurs sains

Les échantillons ADN de 103 donneurs de sang sains ont été analysés avec le kit *ipsogen* JAK2 MutaScreen RS. Tous les échantillons ont été détectés comme JAK2 de type sauvage. L'analyse des 38 échantillons avec l'instrument LightCycler 480 est présentée dans la figure 34.

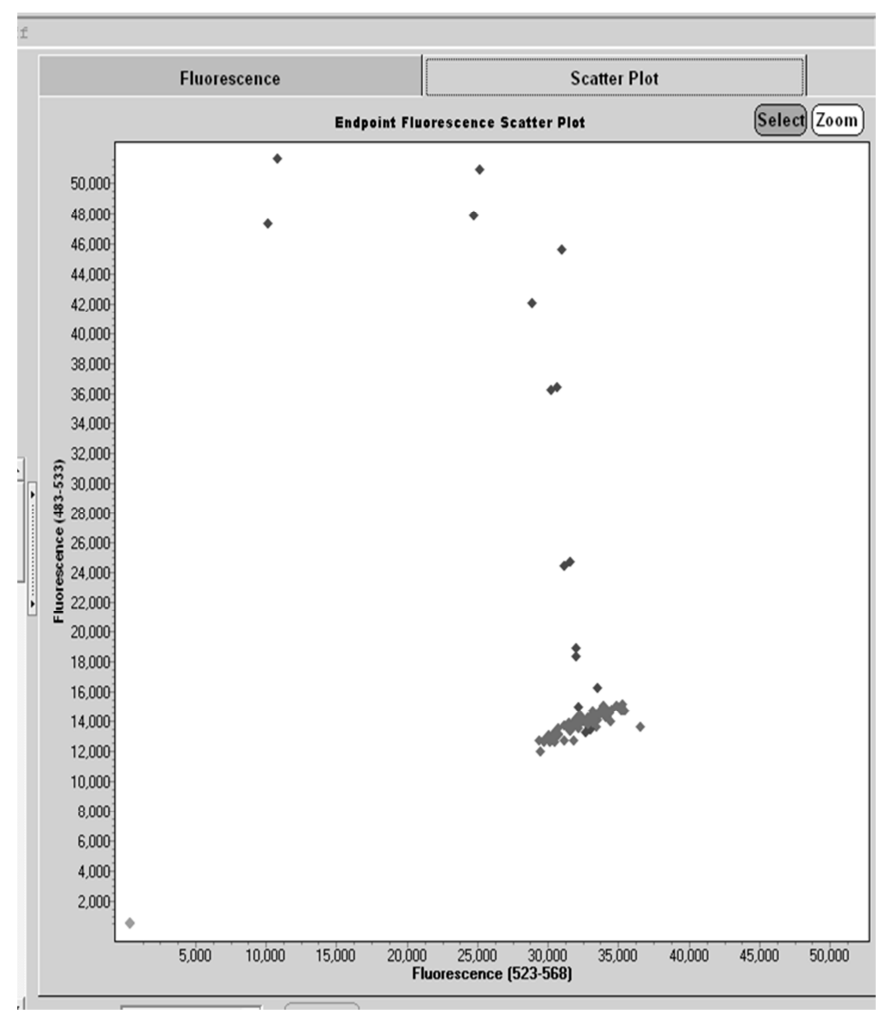

**Figure 34. Analyse des donneurs sains** Analyse LightCycler 480 de 38 donneurs sains (**(**) avec le kit *ipsogen* JAK2 MutaScreen RS (n° réf. 673123). Les résultats positifs en duplicat (**(**) correspondent à une échelle de référence fournie avec le kit. Les valeurs de fluorescence VIC sont tracées sur l'axe x tandis que les valeurs FAM sont sur l'axe y.

## Références

- 1. Ma, W. et al. (2009) Mutation profile of JAK2 transcripts in patients with chronic myeloproliferative neoplasias. J. Mol. Diagn. **11**, 49.
- 2. James, C. et al. (2005) A unique clonal JAK2 mutation leading to constitutive signalling causes polycythaemia vera. Nature **434**, 1144.
- 3. Levine, R.L. et al. (2005) Activating mutation in the tyrosine kinase JAK2 in polycythemia vera, essential thrombocythemia, and myeloid metaplasia with myelofibrosis. Cancer Cell **7**, 387.
- 4. Kralovics, R. et al. (2005) A gain-of-function mutation of JAK2 in myeloproliferative disorders. N. Engl. J. Med. **352**, 1779.
- 5. Baxter, E.J. et al. (2005) Acquired mutation of the tyrosine kinase JAK2 in human myeloproliferative disorders. Lancet **36**, 1054.
- 6. Tefferi, A. et al. (2009) Myeloproliferative neoplasms: contemporary diagnosis using histology and genetics. Nat. Rev. Clin. Oncol. **6**, 627.
- 7. Prchal, J.F. and Axelrad, A.A. (1974) Bone marrow responses in polycythemia vera. N. Engl. J. Med. **290**, 1382.
- 8. Tefferi, A. and Vardiman, J.W. (2008) Classification and diagnosis of myeloproliferative neoplasms: the 2008 World Health Organization criteria and point-of-care diagnostic algorithms. Leukemia **22**, 14.
- 9. Barosi, G. et al. (2009) Response criteria for essential thrombocythemia and polycythemia vera: result of a European LeukemiaNet consensus conference. Blood **113**, 4829.
- 10. Pardanani, A. et al. (2011) Safety and efficacy of TG101348, a selective JAK2 inhibitor, in myelofibrosis. J. Clin. Oncol. **29**, 789.
- 11. Lippert, E. et al. (2006) The JAK2-V617F mutation is frequently present at diagnosis in patients with essential thrombocythemia and polycythemia vera. Blood **108**, 1865.

# Symboles

Les symboles suivants peuvent apparaître sur l'emballage et l'étiquetage :

| ∑<br><n></n> | Contient des réactifs suffisants pour <n> réactions</n> |
|--------------|---------------------------------------------------------|
|              | À utiliser avant                                        |
| IVD          | Dispositif médical de diagnostic in vitro               |
| REF          | Numéro de référence                                     |
| LOT          | Numéro de lot                                           |
| MAT          | Numéro de matériel                                      |
| GTIN         | Code article international (GTIN)                       |
|              | Limite de température                                   |
|              | Fabricant                                               |
| i            | Consulter les instructions d'utilisation                |

## Coordonnées

Pour obtenir une assistance technique et plus d'informations, prière de consulter notre Centre d'assistance technique à l'adresse **www.qiagen.com/Support**, de téléphoner au 00800-22-44-6000 ou de contacter l'un des services techniques de QIAGEN ou l'un des distributeurs locaux (voir quatrième de couverture ou le site **www.qiagen.com**).

### Pour commander

| Produit                                                                                                    | Contenu                                                                                                    | N° réf. |
|----------------------------------------------------------------------------------------------------|----------------------------------------------------------------------------------------------------|---------|
| ipsogen JAK2<br>MutaScreen RS Kit (19)                                                                                         | Pour 19 réactions : V617F Positive<br>Control (témoin positif V617F), V617F<br>Negative Control (témoin négatif<br>V617F), V617F Reference Scale (échelle<br>de référence V617F), Primers and<br>Probes Mix JAK2 wild type and JAK2<br>V617F (mélange sondes et amorces<br>JAK2 de type sauvage et JAK2 V617F) | 673123  |
| Rotor-Gene Q MDx , pour une analyse PCR en temps réel<br>validée par le diagnostic in vitro dans les applications<br>cliniques |                                                                                                    |         |
| Rotor-Gene Q MDx<br>5plex HRM Platform                                                                                         | Instrument de PCR en temps réel et<br>analyseur de fusion haute résolution<br>à 5 canaux (vert, jaune, orange, rouge,<br>pourpre) plus canal HRM, ordinateur<br>portable, logiciel, accessoires, garantie<br>1 an pièces et main-d'œuvre,<br>installation et formation non comprises                           | 9002032 |
| Rotor-Gene Q MDx<br>5plex HRM System                                                                                           | Instrument de PCR en temps réel et<br>analyseur de fusion haute résolution<br>à 5 canaux (vert, jaune, orange, rouge,<br>pourpre) plus canal HRM, ordinateur<br>portable, logiciel, accessoires, garantie<br>1 an pièces et main-d'œuvre,<br>installation et formation                                         | 9002033 |

Pour obtenir des informations actualisées et les clauses de responsabilité spécifiques aux produits, consulter le manuel du kit ou le manuel d'utilisation QIAGEN correspondant. Les manuels des kits et les manuels d'utilisation QIAGEN sont disponibles à l'adresse **www.qiagen.com** ou peuvent être demandés auprès des Services techniques QIAGEN ou de votre distributeur local. Ce kit est destiné au diagnostic in vitro. Les produits ipsogen ne peuvent être revendus, modifiés pour la revente ou utilisés pour fabriquer d'autres produits commerciaux sans l'autorisation écrite de QIAGEN.

Les informations contenues dans ce document peuvent être modifiées sans préavis. QIAGEN décline toute responsabilité pour toute éventuelle erreur apparaissant dans ce document. Ce document est considéré comme complet et exact au moment de sa publication. QIAGEN ne pourra en aucun cas être tenu responsable de dommages accessoires, particuliers, multiples ou consécutifs en relation avec, ou découlant de, l'utilisation de ce document.

Les spécifications présentées par les produits ipsogen sont garanties. La seule obligation de QIAGEN ainsi que le seul recours de tout client sont limités au remplacement sans frais des produits dans le cas où ces derniers ne correspondent pas aux performances garanties.

Ce produit est vendu sous accord de licence avec Epoch Biosciences pour une utilisation exclusive dans le cadre du diagnostic in vitro et ne peut être utilisé pour toute autre utilisation de recherche, commerciale, de recherche clinique ou tout autre utilisation sortant du cadre du diagnostic in vitro.

La mutation JAK2 V617F et ses applications sont protégées par des brevets dont le brevet européen EP1692281, les brevets US 7,429,456 et 7,781,199, les demandes de brevet US20090162849 et US20120066776 et leurs équivalents étrangers.

L'achat de ce produit ne confère aucun droit pour son utilisation dans le cadre d'essais cliniques pour des thérapies ciblant ou utilisant JAK2 V617F. QIAGEN développe des programmes de licences spécifiques pour ce type d'utilisation. Veuillez contacter notre département Licences et Propriété Intellectuelle à l'adresse suivante : **jak2licenses@qiagen.com**.

Marques déposées : QIAGEN<sup>®</sup>, QIAamp<sup>®</sup>, *ipsogen<sup>®</sup>*, Rotor-Gene<sup>®</sup> (QIAGEN Group) ; ABI PRISM<sup>®</sup>, Applied Biosystems<sup>®</sup>, FAM<sup>™</sup>, VIC<sup>®</sup> (Thermo Fisher Scientific Inc.) ; ARMS<sup>®</sup> (AstraZeneca Ltd.) ; Excel<sup>®</sup> (Microsoft Corporation) ; iCycler<sup>®</sup> (Bio-Rad Laboratories, Inc.) ; LightCycler<sup>®</sup>, TaqMan<sup>®</sup> (Roche Group) ; MGB<sup>™</sup> (Epoch Biosciences).

#### Accord de licence limitée

En utilisant ce produit, l'acheteur ou l'utilisateur du kit ipsogen JAK2 MutaScreen RS accepte les conditions suivantes :

- Le kit ipsogen JAK2 MutaScreen RS ne doit être utilisé que conformément au manuel du kit ipsogen JAK2 MutaScreen RS et uniquement avec les composants contenus dans ce kit. QIAGEN n'accorde aucune licence de propriété intellectuelle pour utiliser ou intégrer les composants fournis dans ce kit avec tout autre composant non fourni dans ce kit, à l'exception des indications figurant dans le Manuel du kit JAK2 MutaScreen RS et dans d'autres protocoles disponibles sur le site www.qiagen.com.
- 2. En dehors des licences énoncées expressément, QIAGEN n'offre aucune garantie indiquant que ce kit et/ou son(ses) utilisation(s) ne violent pas les droits de tiers.
- 3. Ce kit et ses composants sont octroyés sous licence pour une utilisation unique et ne peuvent pas être réutilisés, remis à neuf ou revendus.
- 4. QIAGEN rejette notamment toutes les autres licences, expresses ou tacites, autres que celles énoncées expressément.
- 5. L'acheteur et l'utilisateur du kit consentent à ne pas prendre, ni autoriser quiconque à prendre de quelconques mesures pouvant entraîner ou faciliter la réalisation d'actes interdits par les termes précédents. QlAGEN est susceptible de faire appliquer les interdictions de cet Accord de licence limitée par tout tribunal et pourra recouvrir tous ses frais d'investigation et de justice, y compris les frais d'avocats, en cas d'action en application du présent Accord de licence limitée ou de tous ses droits de propriété intellectuelle liés au kit et/ou à ses composants.

Pour consulter les mises à jour de la licence, voir www.qiagen.com.

HB-1372-003 © 2013-2016 QIAGEN, tous droits réservés.

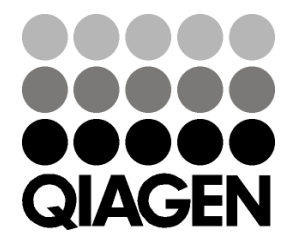

www.qiagen.com